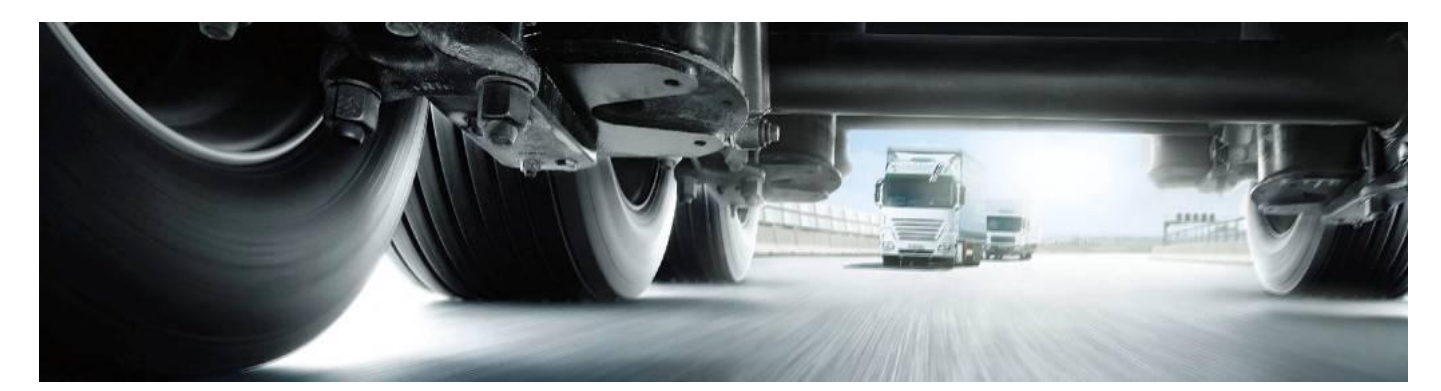

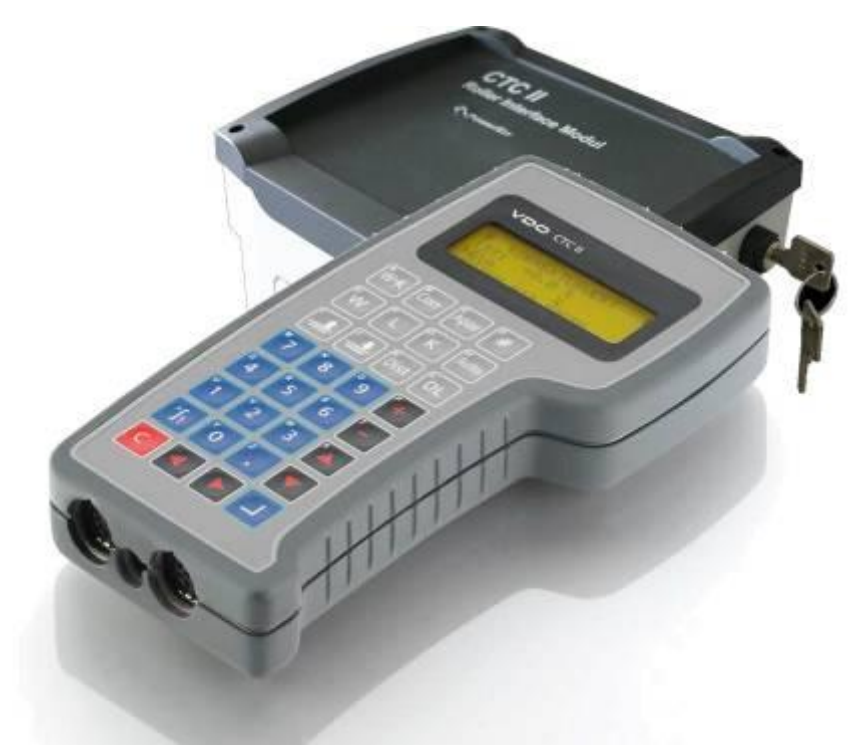

# VDO CTC II

# Manuale d'uso vers. 4.0 Edizione marzo 2014

- CTC II versione software 02.10 / 02.13
- RIM versione software 1.00
- Misura con Banco a rulli e Sonda

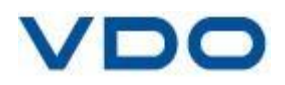

Le informazioni contenute in questo manuale possono essere soggette ad eventuali variazioni senza alcun preavviso. Le descrizioni si basano sulle informazioni disponibili al momento della realizzazione di questo manuale.

Continental Automotive si riserva la possibilità di variare in futuro i dettagli tecnici, le informazioni e le illustrazioni senza alcun preavviso.

Continental Automotive non si assume alcuna responsabilità per la eventuale presenza di informazioni non corrette e/o per danni derivanti causati.

DTCO<sup>®</sup> 1381 è un marchio registrato da Continental Corporation. SE5000 è marchio registrato da Stoneridge Electronics<sup>™</sup>. SMARTACH <sup>®</sup> è un marchio registrato da ACTIA. EFAS è un marchio registrato da EFKON.

Per altri marchi presenti in questo manuale non è fatta menzione del legittimo proprietario.

© Continental Trading GmbH . Tutti i diritti riservati .

VDO è un marchio di Continental Corporation

Realizzazione del manuale in lingua italiana a cura di: **Continental Automotive Trading Italia S.r.I.** Via G.Matteotti, 62 – 20092 Cinisello Balsamo (Mi) Italia

# **Indice Generale**

| Canitolo 1 - Avvertenze                                                     | nag 6          |
|-----------------------------------------------------------------------------|----------------|
| 1 1 - Poquisiti del personale tecnico                                       | pag.v          |
| 1.1 - Requisiti dei personale tecnico                                       | pag.0          |
| 1.2 - Note operative                                                        | pag.0<br>nag.7 |
|                                                                             | pay. <i>r</i>  |
| Capitolo 2 - Descrizione generale                                           | pag.8          |
| 2.1 - Caratteristiche dello strumento                                       | . pag.8        |
| 2.2 - Descrizione del prodotto                                              | pag.9          |
| 2.3 - Elementi funzionali                                                   | . pag.10       |
| 2.4 - Funzioni operative                                                    | . pag.11       |
| 2.4.1 - Tastiera                                                            | pag.11         |
| 2.4.2 - Funzione di RESET                                                   | pag.13         |
| 2.4.3 - Funzione tasti - Compatibilità tachigrafi                           | . pag.13       |
| 2.4.4 - Menù CTC II - Compatibilità tachigrafi                              | pag.14         |
| 2.4.5 - Display                                                             | pag.16         |
| 2.5 - Alimentazione                                                         | pag.17         |
| 2.5.1 - Modulo interfaccia del banco a rulli - RIM                          | . pag.17       |
| 2.5.2 - Uso del CTC II con la batteria interna.                             | . pag.18       |
| 2.5.3 - Ricarica della batteria interna del CTC II                          | pag.18         |
| 2.5.4 - Collegamento dell'alimentazione sul veicolo                         | pag.19         |
| 2.5.5 - Collegamento al tachigrafo                                          | pag.19         |
|                                                                             | 13             |
| Capitolo 3 - Configurazione del CTC II                                      | pag.20         |
| 3.1 - Menù parametri del CTC II                                             | pag 20         |
| 3.1.1 – Modo uso CTC II                                                     |                |
| 3 1 2 – Lingua menù                                                         | nag.20         |
| 3.1.3 – Auto spegnimento                                                    |                |
| 3 1 4 – Un DTCO Universali da Pc                                            | nag.20         |
| 3.1.5 - Info CTC II                                                         | . pag.20       |
| 3 1 6 – Service – accesso riservato a VDO                                   | nag.20         |
|                                                                             | pag.20         |
| Capitolo 4 - Codice PIN della carta officina                                | pag.21         |
| 4.1 - Invio codice PIN al tachigrafo                                        | . pag.21       |
|                                                                             |                |
| Capitolo 5 - Calibratura dei tachigrafi digitali                            | pag.22         |
| 5.1 - Misura circonferenza effettiva dei pneumatici                         | . pag.23       |
| 5.2 - Misura del coefficiente caratteristico w sul BANCO A RULLI            | pag.24         |
| 5.2.1 - Preparazione                                                        | pag.24         |
| 5.2.2 - Misura del coefficiente w                                           | pag.25         |
| 5.3 - Misura del coefficiente w con sonda                                   | pag.27         |
| 5.3.1 - Preparazione                                                        | pag.27         |
| 5.3.2 - Collegamento del CTC II                                             | pag.28         |
| 5.3.3 - Programmazione dei valori circonferenza ruota misurati              | . pag.28       |
| 5.3.4 - Misura del coefficiente w                                           | pag.29         |
| 5.3.5 - Misura del coefficiente w su veicoli senza blocco del differenziale | pag.30         |

| Capitolo 6 - Programmazione del tachigrafo – calibratura p       | bag.31 |
|------------------------------------------------------------------|--------|
| 6.1 - Menù di inserimento parametri                              | pag.31 |
| 6.1.2 - K Costante                                               | pag.32 |
| 6.1.3 - Odometro                                                 | pag.32 |
| 6.1.4 - Telaio veicolo                                           | pag.33 |
| 6.1.5 - Data installazione                                       | pag.33 |
| 6.1.6 - Prossima calibratura                                     | pag.34 |
| 6.1.7 - Velocità massima                                         | pag.34 |
| 6.1.8 - Codice nazione                                           | pag.35 |
| 6.1.9 - Targa veicolo                                            | pag.35 |
| 6.1.10 - Misura pneumatico                                       | pag.36 |
| 6.1.11 - Circonferenza ruota                                     | pag.36 |
| 6.1.12 - Segnale IMS                                             | pag.37 |
| 6.1.13 - Segnale IMS nei tachigrafi Stoneridge SE5000 Exakt Duo™ | pag.38 |
| 6.1.14 - Segnale IMS nei tachigrafi Efkon EFAS                   | pag.40 |
| 6.1.15 - DATA - ORA del tachigrafo                               | pag.41 |
| 6.2 - Parametri non obbligatori                                  | pag.43 |
| 6.2.1 - Albero giri I/U                                          | pag.43 |
| 6.2.2 –VDO-COUNTER                                               | pag.44 |
|                                                                  |        |
| Capitolo 7 - Verifica delle tolleranze del tachigrafo            | bag.45 |
| 7.1 - Premessa                                                   | pag.45 |
| 7.1.1 - Misurazione della distanza percorsa (TEST ODOMETRO)      | pag.45 |
| 7.1.2 - Misurazione della velocità (TEST VELOCITA')              | pag.46 |
| 7.1.3 - Misurazione del tempo (TEST OROLOGIO).                   | pag.47 |
|                                                                  |        |
| Capitolo 8 - Misure con tachigrafi ACTIA SmarTach <sup>®</sup>   | ag.48  |
| 8.1 - Premessa                                                   | pag.48 |
| 8.1.1 - Calibratura SmarTach <sup>®</sup>                        | pag.49 |
|                                                                  | 10     |
| Capitolo 9 - Attivazione KITAS                                   | ag.50  |
|                                                                  |        |
| Canitolo 10 - Parametri TCO                                      | nag 51 |
| 10.1 - Elanca dai parametri TCO                                  | nog 51 |
|                                                                  | pag.51 |
| Capitala 11 Dati Captruttora                                     |        |
|                                                                  | Jay.55 |
|                                                                  | 50     |
| Capitolo 12 - Errori in memoria p                                | ag.53  |
| 12.1 - Premessa                                                  | pag.53 |
| 12.1.1 - Visualizzazione degli errori in memoria                 | pag.53 |
| 12.1.2 - Cancellazione degli errori in memoria                   | pag.53 |
|                                                                  |        |
| Capitolo 13 - Salvataggio parametri di calibratura p             | ag.54  |
| 13.1 - Premessa                                                  | pag.54 |
| 13.1.1 - Lettura parametri TCO                                   | pag.55 |
| 13.1.2 - Scrittura parametri TCO                                 | pag.55 |
|                                                                  |        |
| Capitolo 14 - Tachigrafi DTCO 1381 Universali                    | bag.56 |
| 14.1 - Premessa                                                  | pag.56 |
| 14.1.1 - Collegamento del CTC II                                 | pag.56 |
| 14.1.2 - Programmazione del tachigrafo                           | pag.56 |
| 14.1.3 - Tabella compatibilità                                   | pag.58 |
|                                                                  | -      |

| Capitolo 15 - Checksum / Test display                    | bag.59                                                   |
|----------------------------------------------------------|----------------------------------------------------------|
| Capitolo 16 - Messaggi di errore                         | bag.60<br>pag.60<br>pag.61<br>pag.61<br>pag.62<br>pag.63 |
| 16.1.6 - Altri messaggi di errore                        | pag.64                                                   |
| <b>Capitolo 17 - Manutenzione, pulizia e smaltimento</b> | pag.65                                                   |
| 17.1 - Manutenzione                                      | pag.65                                                   |
| 17.1.2 - Pulizia                                         | pag.65                                                   |
| 17.1.3 - Smaltimento                                     | pag.65                                                   |
| Capitolo 18 - Dati tecnici                               | <b>)ag.66</b>                                            |
| 18.1 - Dati tecnici CTC II                               | . pag.66                                                 |
| 18.1.2 - Dati tecnici RIM                                | . pag.67                                                 |

#### 1 - Avvertenze

**Importante** Leggere con attenzione le note riguardanti la vostra sicurezza e le operazioni d'uso, prima di iniziare ad utilizzare lo strumento.

Proteggere se stessi e prevenire eventuali danneggiamenti allo strumento di diagnostica ed al tachigrafo.

#### 1.1 - Requisiti del personale tecnico

Requisiti del<br/>personaleOgni persona che utilizza lo strumento VDO CTC II deve possedere<br/>tutti i requisiti e le conoscenze tecniche necessarie.

Requisiti tecniciL'officina deve essere strutturata in modo tale da poter operare sui<br/>veicoli.I locali, i mezzi di prova e le attrezzature utilizzate devono essere<br/>conformi alle normative vigenti nel proprio paese.

#### 1.2 - Istruzioni sulla sicurezza

Requisito principale per lo svolgimento della attività tecnica ai massimi livelli di sicurezza è la conoscenza della normativa principale

In aggiunta alla normativa principale, tenere in considerazione anche Importante le leggi e i regolamenti del proprio paese dove si opera. Pericolo! Pericolo di esplosioni! Il CTC II non può operare in aree o locali ad alto rischio di esplosione! Non utilizzare lo strumento in prossimità di liguidi infiammabili o gas! Pericolo! Pericolo di incidenti Durante l'utilizzo dello strumento, procedere secondo le normative vigenti al fine di prevenire situazioni di pericolo per sé e per gli altri. Pericolo! Pericolo di incidenti / banco a rulli E' possibile intervenire sul banco a rulli solo a centralina spenta! Rimuovere la chiave/interruttore dell'interfaccia per evitare che chiunque possa riaccendere l'interfaccia RIM.

# 1.3 - Note operative

| Utilizzo                | Il VDO CTC II è uno strumento utilizzato per le operazioni di misura,<br>programmazione e verifica di corretto funzionamento dei tachigrafi.<br>Il suo utilizzo deve essere limitato alle funzioni per le quali è stato<br>realizzato. Il costruttore non si assume alcuna responsabilità per<br>danni causati da un utilizzo non corretto. |
|-------------------------|----------------------------------------------------------------------------------------------------|
| Umidità e<br>condensa   | Prevenire la formazione di condensa e umidità sia nel CTC II che<br>negli altri componenti.<br>Non operare in prossimità di acqua.<br>Non posizionare bottiglie o contenitori con liquido nelle immediate<br>vicinanze.                                                                                                    |
| Requisiti<br>ambientali | Proteggere lo strumento da situazioni di eccessivo caldo o freddo.<br>Non posizionarlo nelle immediate vicinanze di fonti di calore ( stufette etcetc).<br>Proteggerlo dai raggi del sole e non lasciarlo nella cabina di guida del veicolo per lunghi periodi durante il periodo estivo.                                                   |
| Istruzioni<br>operative | Evitare eccessivi scossoni ed urti del tester .<br>Non utilizzare oggetti appuntiti per la pressione della tastiera.                                                                                                    |
| Pulizia                 | Evitare polvere e sporcizia!.<br>Riporre il tester CTCII nella sua valigetta-custodia nei periodi di non<br>utilizzo.                                                                                                    |

# 2 - Descrizione generale

**Importante** Da questo punto del manuale i dispositivi in elenco verranno indicati con le rispettive abbreviazioni:

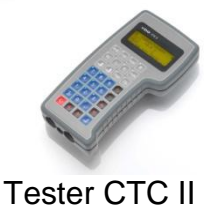

> CTC II

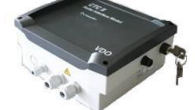

> RIM

Interfaccia banco a rulli RIM

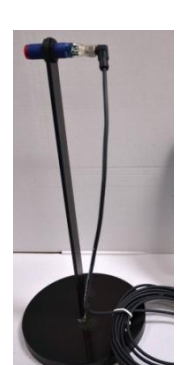

> SONDA

**Utilizzo** II VDO CTC II è uno strumento di diagnosi tachigrafi realizzato da Continental Trading GmbH.

CE

Lo strumento rispetta le seguenti direttive:

- Direttiva EMC 2004/108/EC . Equipaggiamento elettronico per l'uso con certi limiti di tensione - 2006/95/EC.
- Caratteristiche dei moduli radio e reciproco riconoscimento 1995/5/EC

#### 2.1 - Caratteristiche dello strumento

Con lo strumento è possibile eseguire le seguenti misure e verifiche di impianti tachigrafici installati a bordo dei veicoli:

- Determinazione del coefficiente caratteristico w
- Programmazione tachigrafi
- Verifica degli errori massimi ammessi dei tachigrafi

#### 2.2 - Descrizione del prodotto

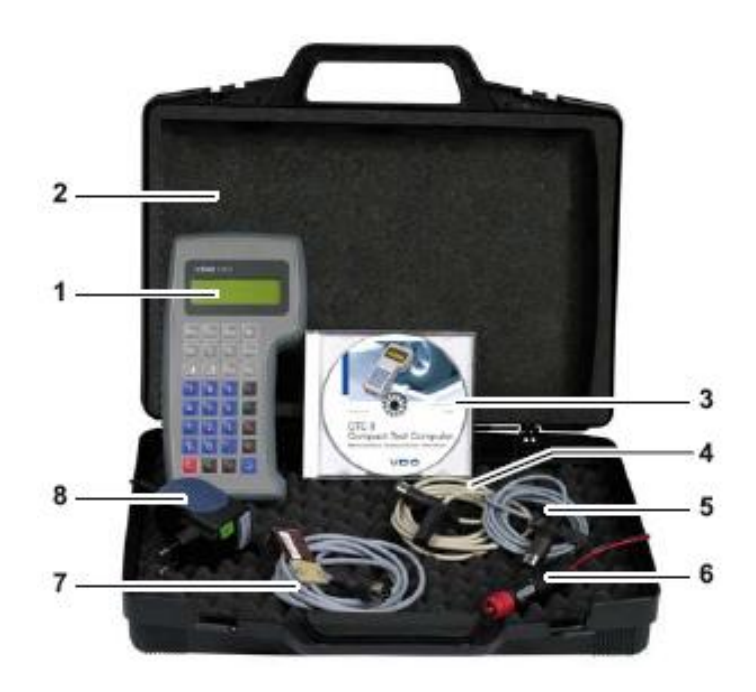

Contenuto 1) CTC II della valigetta 2) Valigetta 3) CD manuale utente 4) Cavo di programmazione per DTCO 1381/SE5000/ Smartac

- 4) Cavo di programmazione per DTCO 1381/SE5000/ Smartach®
- 5) Cavo di programmazione per MTCO 1324
- 6) Cavo alimentazione accendisigari 10 30 volt DC
- 7) Cavo di programmazione per TVI2400
- 8) Caricabatteria da parete 100 240volt AC

Dispositivi extra valigetta

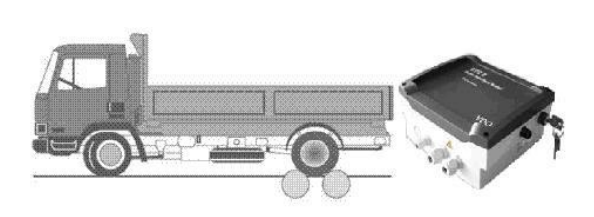

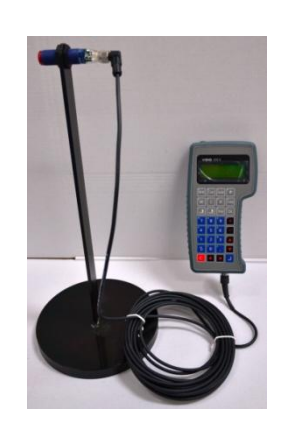

Interfaccia RIM collegata al banco a rulli

Fotocellula con supporto

## 2.3 - Elementi funzionali

Tutte le funzioni operative vengono eseguite mediante la pressione dei tasti presenti sul pannello principale del CTCII. Le operazioni impostate vengono visualizzate sul display presente nella parte superiore.

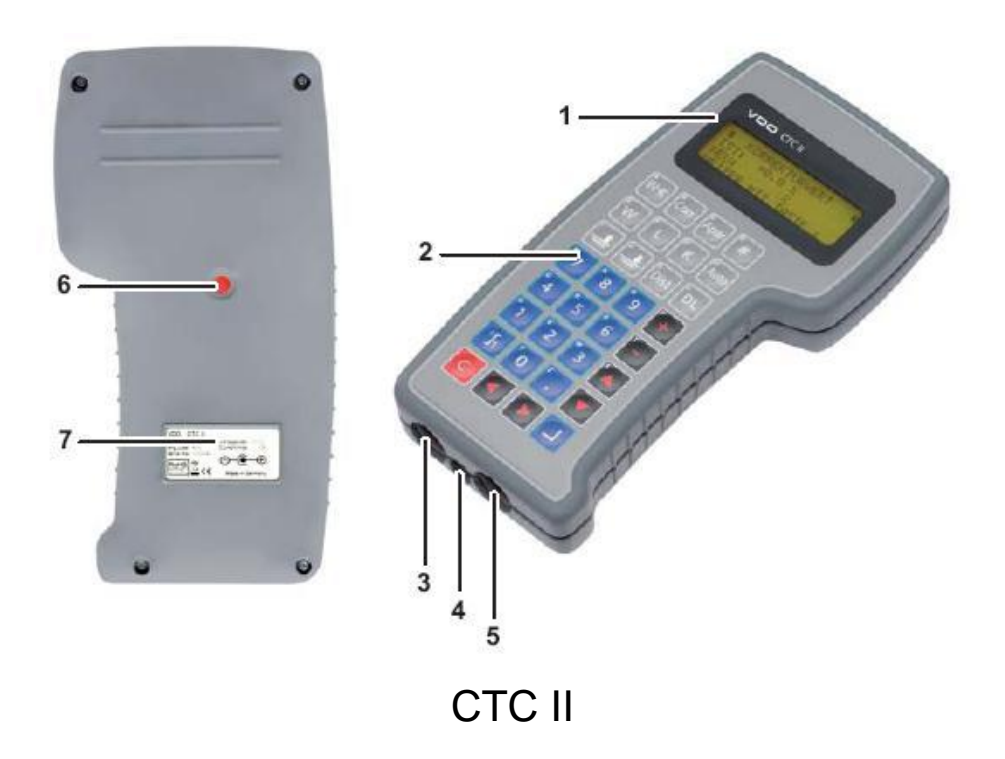

- 1) Display
- 2) Tastiera
- 3) Connettore cavi diagnostica tachigrafi
- 4) Connettore alimentazione esterna
- 5) Connettore fotocellula
- 6) Sigillo di chiusura
- 7) Targhetta di identificazione
- Importante L'immagine rappresenta il prodotto nelle condizioni di fornitura di fabbrica.

# 2.4 - Funzioni operative

# 2.4.1 - Tastiera

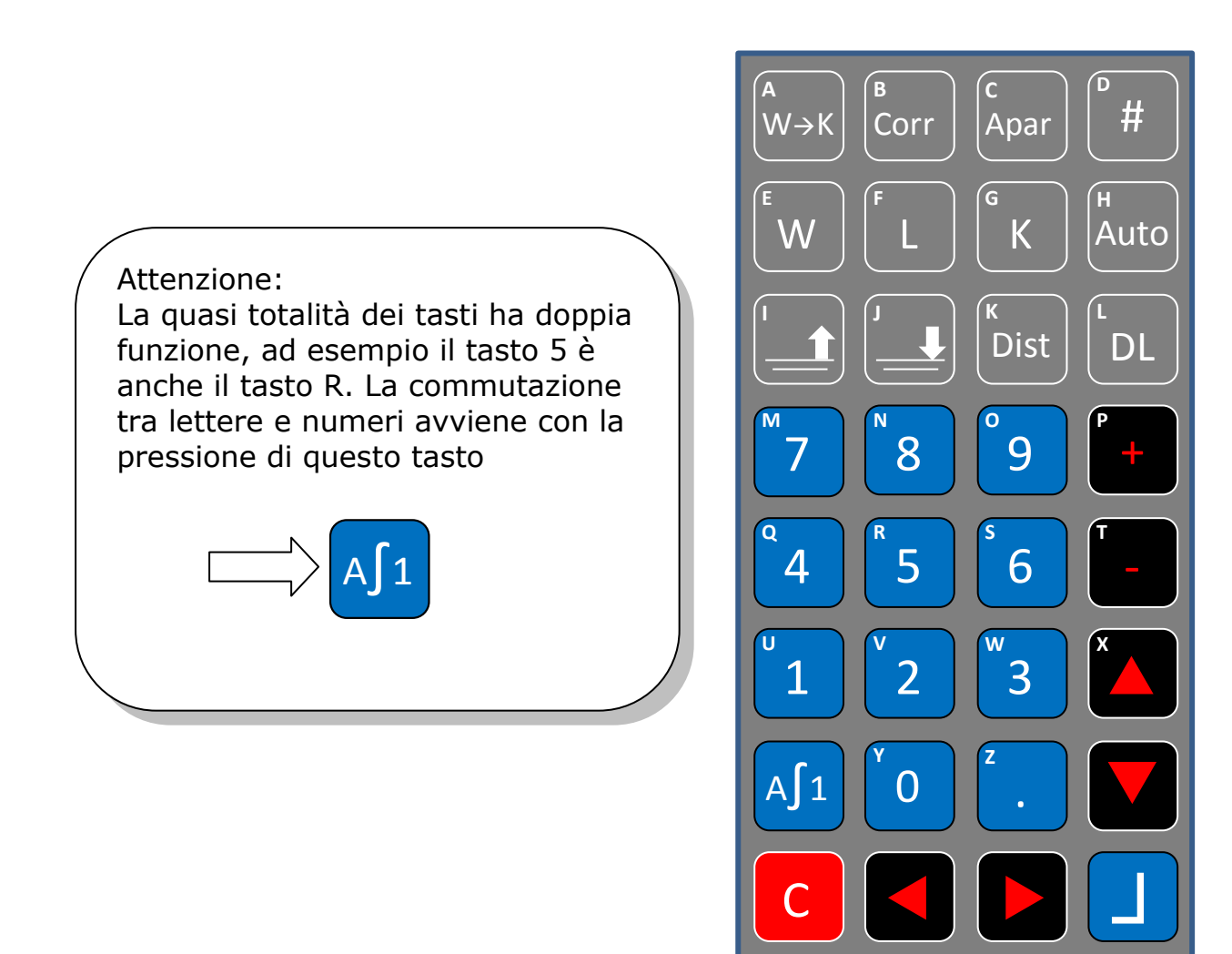

- Tastiera CTC II

# Descrizione generale

| Tasto                                   | Nome tasto        | Funzione                                                       |  |  |
|-----------------------------------------|-------------------|----------------------------------------------------------------|--|--|
| A<br>W→K                                | ₩→к               | Tasto trasferimento w misurato come K-Costante nel tachigrafo. |  |  |
| в<br>Corr                               | Corr              | Tasto inserimento valori circonferenza ruote misurate.         |  |  |
| c<br>Apar                               | Apar              | Tasto menù verifiche tachigrafo.                               |  |  |
| □ #                                     | Cancelletto       | Tasto codice PIN carta officina.                               |  |  |
| <sup>E</sup> W                          | w                 | Tasto misura passo w su banco a rulli.                         |  |  |
| FL                                      | L                 | Tasto misura circonferenza ruota.                              |  |  |
| GК                                      | к                 | Tasto misura valore K-Costante del tachigrafo.                 |  |  |
| н<br>Auto                               | Auto              | Tasto misura automatica del w.                                 |  |  |
|                                         | Barra Su          | Tasto innalzamento barra del banco a rulli.                    |  |  |
| Land Land Land Land Land Land Land Land | Barra Giù         | Tasto abbassamento barra del banco a rulli.                    |  |  |
| к<br>Dist                               | Dist              | Tasto verifica distanza.                                       |  |  |
| DL                                      | DL                | Tasto scarico dati.                                            |  |  |
|                                         | Su Giù            | Tasti movimento cursore Su / Giù.                              |  |  |
|                                         | SinistraDestra    | Tasti movimento cursore Sinistra / Destra                      |  |  |
| 0 9                                     | 0 9               | Tasti numeri.                                                  |  |  |
| A∫1                                     | Cambio Num./Lett. | Tasto commutazione Lettere / Numeri e viceversa.               |  |  |
| -                                       | Più …Meno         | Tasti funzioni addizionali o caratteri di punteggiatura.       |  |  |
|                                         | Invio             | Tasto conferma, accettazione / inserimento del parametro.      |  |  |
| С                                       | С                 | Tasto ritorno menù precedente.                                 |  |  |

## 2.4.2 - Funzione di RESET

| II CTC II permette il RESET del programma interno attraverso la pressione sequenziale di alcuni tasti. |
|----------------------------------------------------------------------------------------------------|
| 1) Premere in rapida successione:                                                                      |
| DL 📫 PIU' 📫 MENO 📫 DL                                                                                  |
| II CTC II blocca la funzione in corso e riparte automaticamente ripresentando il menù principale.      |
| N.B. La funzione di RESET non modifica in alcun modo le<br>caratteristiche del Software residente      |

# 2.4.3 - Funzione tasti – Compatibilità tachigrafi

| Tasti Funzione                          | DTCO1381 | EFAS | SE5000 | Smartach® |
|-----------------------------------------|----------|------|--------|-----------|
| 🔤 - Programmazione valore w -> k        | ~        | ~    | ~      | ~         |
| Correzione valore*                      |          |      |        |           |
| 🔤 - Test tachigrafo                     |          |      |        |           |
| Test velocità                           |          |      |        |           |
| Test odometro                           | ~        | ~    | ~      | ~         |
| Test diagramma                          |          |      |        |           |
| Test velocità variabile                 | V        | V    | V      | ~         |
| Test orologio                           | V        | V    | ~      | ~         |
| Test IMS(#)                             | ~        |      |        |           |
| Image: Menù codici PIN carte officina   | ~        |      | ~      |           |
| Misura coefficiente w(*)                | ~        | ~    | ~      | ~         |
| 🕒 - Misura circonferenza ruota(*)       | ~        | ~    | ~      | ~         |
| 📧 - Lettura valore K del tachigrafo     | ~        | ~    | ~      | ~         |
| 🔤 - Misura automatica(*)                | ~        | ~    | ~      | ~         |
| Image: Comandi barra di sollevamento(*) | ~        | V    | V      | V         |
| 📴 - Misura distanza sui rulli(*)        | ~        | V    | V      | V         |

(\*) – Attivi solo insieme con la interfaccia banco a rulli RIM .

(#) – Attivo solo su DTCO2.0 e con licenza DTCO2.0

# 2.4.4 - Menù CTC II - Compatibilità tachigrafi

| Menù                        | DTC01381                              | EFAS         | SE5000       | Smartach® |
|-----------------------------|---------------------------------------|--------------|--------------|-----------|
| KITAS                       |                                       |              |              |           |
| ATTIVAZIONE KITAS           | ~                                     | ~            | ~            | ./        |
| TEST KITAS                  |                                       | ~            | · · · · ·    |           |
|                             |                                       |              |              |           |
| Status KITAS                |                                       |              |              |           |
|                             |                                       |              |              |           |
| PROGRAMMAZIONE              |                                       |              |              |           |
|                             |                                       |              |              |           |
| K Costante                  | ~                                     | ~            | ~            | ./        |
| Odometro                    | ~                                     | ~            | <u> </u>     |           |
| Telaio veicolo              | ~                                     | ~            | <u> </u>     |           |
| Data Installazione          | <u> </u>                              | ~            | <u> </u>     |           |
| Prossima calibraz           | ~                                     | ~            | <u> </u>     |           |
| Velocità max                | 2                                     |              |              |           |
|                             | 2                                     |              |              |           |
|                             | <u> </u>                              | ~            | <u> </u>     |           |
| Misura pneumatico           | ~                                     | ~            | <u> </u>     |           |
| Circonf za ruota            | 2                                     |              |              |           |
| Segnale IMS                 | · · · · · · · · · · · · · · · · · · · | ~            |              | V         |
| Fonte                       | ~                                     | <b>V</b> (6) | <b>V</b> (6) |           |
| Fattore Adattato            | 2                                     | (0)          | • (0)        |           |
| Fattore velocità            | · · · · · · · · · · · · · · · · · · · |              | <b>V</b> (6) |           |
| ΡΑΡΑΜΕΤΡΙ ΤΟΟ               |                                       |              | • (0)        |           |
| N Costante                  | ~                                     |              | ~            |           |
|                             | 2                                     |              |              |           |
|                             | 2                                     |              |              | V         |
| CAN BUS                     | · · ·                                 |              |              |           |
| Baudrate                    |                                       |              |              |           |
| Baudrate CAN1               | ~                                     |              |              |           |
| Baudrate CAN2               | ~                                     |              |              |           |
|                             | · · · ·                               |              | ~            |           |
| Reset monitoraggio          | ~                                     |              | <u> </u>     | ~         |
| Veloc dati CAN BUS          | ~                                     |              | <u> </u>     |           |
|                             | ~                                     |              |              | V         |
|                             | ~                                     |              |              |           |
|                             | ~                                     |              |              |           |
|                             | <u> </u>                              |              | •••          |           |
| CAN2 remote Download (2)    | ~                                     |              |              | III)      |
|                             | ~                                     |              | ~            |           |
|                             |                                       |              |              |           |
| Modo luce display (2)       | ~                                     |              | ~            |           |
| Modo luce CAN               | ~                                     |              |              |           |
| Param Luce display          | ~                                     |              | ~            |           |
| Preset modo luce (2)        | ~                                     |              |              |           |
| Luce a norme milit (2)      | ~                                     |              |              |           |
|                             |                                       |              | ~            | ~         |
|                             |                                       |              |              | ~         |
| INGR_SUPPL_D1/D2            | ~                                     |              |              |           |
| ATTIVITA' S.CHIAVE          |                                       |              |              |           |
| Aut 1 S.chiave No           | ~                                     |              |              |           |
| Aut.1 S.chiave Si           | - Ž                                   |              |              |           |
| Aut.2 S.chiave No           | - Ž                                   |              |              |           |
| Aut.2 S.chiave Si           | - Ž                                   |              |              |           |
| AUTO-CONTROLLO              | - Ž                                   |              | ~            |           |
| ALLARME VELOCITA'           | - Ž                                   |              |              |           |
| ALLARME TCO                 |                                       |              | ~            |           |
| CONTROLLO IMPULSI VELOCITA' | ~                                     |              |              |           |
|                             |                                       |              |              |           |

| Menù                       | DTCO1381     | EFAS | SE5000       | SmarTach®    |
|----------------------------|--------------|------|--------------|--------------|
| PROFILO VELOCITA'          |              |      |              |              |
| Profilo veloc.             | ~            |      | ~            |              |
| Profili velocità           | ~            |      | ~            |              |
| Scrivi profili vel.        | ~            |      | ~            |              |
| PROFILO GIRIMOTORE         |              |      |              |              |
| Profilo girimot.           | ~            |      |              | ~            |
| Profili girimotore         | ~            |      |              | V            |
| Scrivi prof. girimot.      | ~            |      |              | ~            |
| INTERF: DWL REMOTO (2) (3) | ~            |      |              |              |
| ALLARMI SCADENZE (2)       | ~            |      | ~            |              |
| Calibrazione               | ~            |      |              |              |
| Carta Autista              | ~            |      |              |              |
| Carta Azienda              | ~            |      |              |              |
| Carta Officina             | ~            |      |              |              |
| Carta Autorita'            | ~            |      |              |              |
| CODICE PRODOTTO            | <b>v</b> (3) |      | <b>V</b> (3) | <b>V</b> (3) |
| DATA-ORA                   |              |      |              |              |
| PROGRAMMAZIONE TCO         |              |      |              |              |
| Ora sistema                | ~            | ~    | ~            | ~            |
| PROGRAMMAZIONE BTC         |              |      |              |              |
| Ora locale                 | ~            | ~    | ~            | ~            |
| Cambi Solare/Legale        |              |      |              |              |
| DATI COSTRUTTORE (3)       | ~            |      | ~            |              |
| DISTANZA PERCORSA (3)      |              |      |              |              |
| ERRORI IN MEMORIA          |              |      |              |              |
| Vedi errori in mem.        | ~            |      | ~            | ~            |
| Cancella errori in mem.    | ~            |      | V            | ~            |
| CONFIG. PARAM. TCO         |              |      |              |              |
| Leggi param. TCO           | ~            |      | V            |              |
| Scrivi param. TCO          | ~            |      | V            |              |
| Scrivi DTCO univ.          | ~            |      |              |              |
| SPEGNI IL CTC II (4)       |              |      |              |              |
| CHECKSUM CTC II            |              |      |              |              |
| PARAMETRI CTC II           |              |      |              |              |
| MODO USO CTC II            |              |      |              |              |
| Banco a rulli              |              |      |              |              |
| Barriere                   |              |      |              |              |
| CTC II-IS                  |              |      |              |              |
| TCO ANALOGICO              |              |      |              | _            |
| 1319                       |              |      |              |              |
| 1318                       |              |      |              |              |
| 8400                       |              |      |              |              |
| TCO Meccanico              |              |      |              |              |
|                            |              |      |              |              |
| Tedesco                    |              |      |              |              |
| Inglese                    |              |      |              |              |
| Francese                   |              |      |              |              |
|                            |              |      |              |              |
|                            |              |      |              |              |
|                            | —            |      |              |              |
|                            |              |      |              |              |
|                            | —            |      |              |              |
|                            | 1            |      | 1            | 1            |

(1) - Ad uso esclusivo di VDO
(2) - Solo per DTCO 1381 vers. 1.3 e superiori
(3) - Solo lettura.

(4) - Solo in modalità CTC II
(5) - Solo con DTCO 1381 vers. 2.0a/2.1
(6) - Solo con CTCII sw v.2.13

# 2.4.5 - Display

Nel menù principale, il CTC II può fornire delle diverse indicazioni a seconda della modalità di utilizzo e/o collegamento al tachigrafo

| #CTC II#KITAS<PROGRAMMAZIONECHECK-SUM CTC II                                      |                                                                                                    | <b>Selezione dei menù</b><br>E' possibile utilizzare i tasti SU e GIU' nella finestra<br>principale per selezionare la funzione desiderata.<br>La conferma del menù selezionato si esegue<br>premendo INVIO                                                                                                    |  |
|-----------------------------------------------------------------------------------|----------------------------------------------------------------------------------------------------|----------------------------------------------------------------------------------------------------|--|
| # AUT.1 S.CHIAVE NO #<br>PROG. : RIPOSO<br>NUOVO: DISPONIBILITA<br>CAMBIA CON +/- |                                                                                                    | Selezione valore predefinito<br>Se c'è un valore già predefinito, la selezione è<br>possibile eseguirla attraverso la pressione dei tasti<br>PIU' e MENO<br>La conferma del valore selezionato si esegue<br>premendo INVIO                                                                                                    |  |
| # K COSTANTE #<br>VAL. PROG. : 08500 i/km<br>VAL. NUOVO: i/km<br>PROGRAMMA CON _  |                                                                                                    | Inserimento del valore<br>Questa finestra si presenta quando si deve<br>programmare un nuovo valore.<br>VAL. PROG. Indica il valore programmato nel<br>tachigrafo.<br>VAL. NUOVO Indica il nuovo valore che si intende<br>programmare nel tachigrafo.<br>Per inserire il nuovo valore si usano i tasti<br>alfanumerici.<br>Il passaggio dalla modalità lettere a<br>numeri e viceversa viene attivata con la pressione<br>del tasto A1<br>In entrambe le finestre, la conferma del dato digitato |  |
| Display                                                                           | La prima linea del display evidenzia il menù selezionato.                                                                                                    |                                                                                                    |  |
| Cancella<br>e<br>Conferma                                                         | Il tasto C permette di cancellare, di passare alla funzione precedente<br>o di tornare al menù principale.<br>Il tasto INVIO permette di selezionare un menù o di trasferire e<br>memorizzare nel tachigrafo il valore appena digitato . |                                                                                                    |  |

## 2.5 - Alimentazione

| Il tester CTC II può funzionare:                                                                                                    |
|----------------------------------------------------------------------------------------------------|
| <ul> <li>In modo autonomo attraverso le batterie ricaricabili interne.<br/>Per l'accensione basta premere uno qualsiasi dei tasti.</li> <li>Con l'alimentazione esterna a 12 volt DC o 24 volt DC<br/>attraverso il collegamento alla presa accendisigari del veicolo.<br/>Non appena eseguito il collegamento, il CTC II si accende da<br/>solo.</li> </ul> |

## 2.5.1 - Modulo interfaccia del banco a rulli - RIM

| Condizione                               | L'interfaccia del banco a rulli RIM deve essere collegata a tutte le connessioni previste.                                                                                                    |
|------------------------------------------|----------------------------------------------------------------------------------------------------|
| Importante                               | Rispettare sempre le norme di sicurezza!.                                                                                                    |
| Accensione del<br>modulo<br>interfaccia  | Inserire la chiave nella apposita fessura presente sul modulo<br>interfaccia e girare in senso orario per ¼ di giro.<br>Il modulo interfaccia è in attesa di collegarsi con il CTC II<br>e lo indica attraverso un LED di colore verde lampeggiante.                                                                                                   |
| Importante                               | <ul> <li>II LED diventa verde fisso non appena viene stabilito in modo definitivo il collegamento Bluetooth con il CTC II .</li> <li>II simbolo a barre sul CTCII indica l'intensità del segnale del collegamento Bluetooth.</li> <li>Maggiore è il numero di elementi (max 5 elementi ), migliore è il collegamento tra i due dispositivi.</li> </ul> |
| Spegnimento del<br>modulo<br>interfaccia | Girare la chiave in senso anti-orario per ¼ di giro.<br>Il modulo interfaccia non è più alimentato ed il LED di colore<br>verde si spegne definitivamente.                                                                                                    |

## 2.5.2 - Uso del CTC II con la batteria interna

| Importante                         | Il simbolo della batteria che compare sul display in alto a destra indica il livello di carica dell'accumulatore interno.                                                                                                    |                                                  |
|------------------------------------|----------------------------------------------------------------------------------------------------|--------------------------------------------------|
|                                    |                                                                                                    | - Status carica della batteria tra il 66% e 100% |
|                                    | - Status carica della batteria tra il 33% e 66%                                                                                                    |                                                  |
|                                    |                                                                                                    | - Status carica della batteria tra il 5% e 33%   |
|                                    |                                                                                                    | - Status carica della batteria inferiore a 5%    |
| Accensione del<br>CTC II           | Premere qualsiasi tasto del tester.<br>Il display si illumina e mostra il menù principale.                                                                                                    |                                                  |
| Spegnimento del<br>CTC II          | Selezionare nel menù principale Spegni CTC e confermare premendo il tasto <a>Image: segui confermare</a> .                                                                                                    |                                                  |
| Autospegnimento<br>(Sleeping mode) | A tester acceso e non utilizzato, si attiva la funzione di<br>autospegnimento.<br>Il periodo è programmabile.<br>Per impostare il periodo di tempo di autospegnimento:<br>- Selezionare il menù Parametri CTC II<br>- Selezionare il menù Autospegnimento ed inserire il valore del<br>tempo in secondi (es. 300 sec = 5 minuti)<br>- Confermare premendo il tasto I. |                                                  |
| Riaccensione                       | Se si è spento autonomamente (Auto spegnimento), premendo un tasto qualsiasi, il CTC II si riaccende riproponendo il menù iniziale.                                                                                                    |                                                  |

## 2.5.3 - Ricarica della batteria interna del CTC II

|            | <ul> <li>Contra entre alla base del CTC II riporta una immagine<br/>che indica la corretta polarità per procedere alla ricarica<br/>(Polo positivo + Centrale / Polo negativo – Esterno).</li> </ul> |
|------------|----------------------------------------------------------------------------------------------------|
| Importante | Utilizzare solo ed esclusivamente il caricabatterie originale fornito a corredo.                                                                                                    |
|            | In fase di ricarica il CTC II non mostra alcuna informazione sul processo in corso.                                                                                                    |
| Importante | La batteria interna raggiunge la carica completa dopo circa 2 ore.                                                                                                    |

# 2.5.4 - Collegamento dell'alimentazione sul veicolo

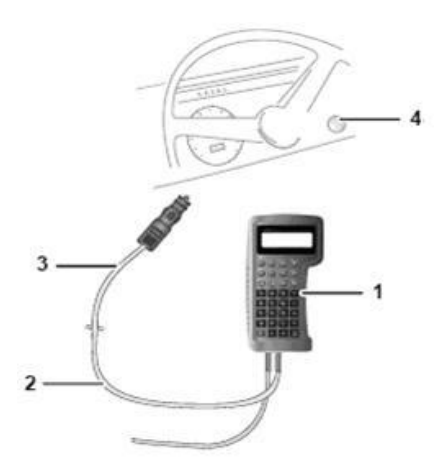

| Importante      | <ol> <li>Collegare il cavo accendisigari alla presa alimentazione del<br/>CTC II</li> <li>Collegare la spina accendisigari del cavo nella apposita presa<br/>presente nella cabina di guida del veicolo.</li> <li>Il display del CTC II si illumina e mostra il menù principale.</li> </ol> |
|-----------------|----------------------------------------------------------------------------------------------------|
| Spegnimento del | Estrarre la spina accendisigari dalla presa presente nella cabina del veicolo e premere INVIO.                                                                                                    |
| CTC II          | Diversamente dopo 10 secondi circa , Il CTC II si spegne autonomamente.                                                                                                    |

# 2.5.5 - Collegamento al tachigrafo

| Importante | Usare il cavo di diagnostica per collegare il CTC II al tachigrafo.<br>Verificare che il cavo utilizzato sia quello adatto al tachigrafo sul<br>quale si intende intervenire. |
|------------|----------------------------------------------------------------------------------------------------|
| importante | Se necessario (batteria interna del CTC II scarica), collegare anche<br>il cavo accendisigari.                                                                                |
|            | La possibilità di poter operare è vincolato dalla presenza di una carta officina all'interno del tachigrafo.                                                                  |

# 3 - Configurazione del CTC II

| <ul> <li>Aggiornamento configurazioni DTCO universali</li> <li>Informazioni del CTC II</li> </ul> | Importante | <ul> <li>Dal menù principale, selezionare Parametri CTC II, e premere INVIO.</li> <li>Si accede così alla configurazione dei seguenti parametri: <ul> <li>Modalità d'uso</li> <li>Lingua menù</li> <li>Autospegnimento</li> <li>Aggiornamento configurazioni DTCO universali</li> <li>Informazioni del CTC II</li> </ul> </li> </ul> |
|---------------------------------------------------------------------------------------------------|------------|----------------------------------------------------------------------------------------------------|
|---------------------------------------------------------------------------------------------------|------------|----------------------------------------------------------------------------------------------------|

## 3.1 - Menù parametri del CTC II

#### **3.1.1 - Modo uso CTC II –** si può selezionare il tipo di configurazione:

- Banco a rulli > Attività sul banco a rulli
- CTC II-IS > Attività con sonda
- Barriere > Non utilizzato con tachigrafi digitali
- Selezionare Modo uso CTC II e premere INVIO
- con i tastl PIU e MENO selezionare Banco a rulli o CTCII-IS e premere INVIO

#### •

#### 3.1.2 - Lingua menù

Selezionare Lingua menù, le scelte possibili sono:

• Tedesco – Inglese – Francese e Italiano (i CTC II vengono forniti con la lingua italiana già attivata)

#### 3.1.3 - Auto spegnimento

La funzione consente di temporizzare lo spegnimento automatico del CTC quando alimentato dalla sola batteria interna.

Selezionare Auto spegnimento e premere INVIO

Impostare il tempo voluto (in secondi da 30 fino a 999) e premere INVIO

## 3.1.4 - Up DTCO Universali da Pc (opzionale vedi pag 56)

## 3.1.5 - Info CTC II

Selezionare il menù Info CTC II e premere INVIO; il menù mostra:

- Versione Italia
- Misura su strada
- Tipo banco prova
- Costante impulso
- Misura sui rulli
- Indirizzo Bluetooth
- Tavola correzioni
- CTCII SW 02:10 HW 1 RIM SW 01:00 HW 1
- Licenze (KTCO1318/FTCO 1319 DTCO UNIVERSALE DTCO 2.0)(Opz.li)

#### 3.1.6 – Service – accesso riservato a VDO

Le funzioni all'interno del menù Service son ad uso esclusivo del personale VDO pertanto non sono elencate nel presente manuale.

# 4 - Codice PIN della carta officina

| Importante | Il codice PIN della carta officina può essere inserito oltre che<br>attraverso la tastiera del tachigrafo digitale, anche direttamente con il<br>CTC II. |
|------------|----------------------------------------------------------------------------------------------------|
|            | Il tecnico, inserita la propria carta nel tachigrafo, digita il codice PIN<br>attraverso la tastiera del CTC II.                                         |

# 4.1 - Invio codice PIN al tachigrafo

| Importante | Il codice PIN che viene digitato sulla tastiera del CTC II non rimane<br>memorizzato nel tester, bensì trasferito direttamente nel tachigrafo<br>digitale.<br>Se viene interrotta l'alimentazione al tachigrafo, il codice PIN viene<br>conservato.<br>Se invece viene interrotta l'alimentazione al CTC II, è necessario<br>inserirlo nuovamente.<br>Dopo aver inserito la carta officina nel tachigrafo, per la<br>programmazione ed invio: |
|------------|----------------------------------------------------------------------------------------------------|
|            | 1) Premere CANCELLETTO<br>2) Inserire il codice PIN e premere INVIO                                                                                                    |

# 5 - Calibratura dei tachigrafi digitali

La calibratura dei tachigrafi digitali si sviluppa su quattro interventi:

| 1 | • | Misura circonferenza effettiva dei pneumatici<br>(la misura viene effettuata senza l'ausilio del CTC, vedi<br>pag 23) |
|---|---|----------------------------------------------------------------------------------------------------|
| 2 | • | Misura del coefficiente caratteristico del veicolo w (con<br>banco a rulli a pag 25 e con sonda a pag 27)             |
| 3 | • | Programmazione del tachigrafo – pag 31                                                                                |
| 4 | • | Verifica delle tolleranze del tachigrafo – pag 45                                                                     |

#### 5.1 - Misura circonferenza effettiva dei pneumatici

| Importante    | Prima di procedere con la rilevazione del coefficiente w, il tecnico esegue la misura della circonferenza effettiva dei pneumatici secondo le procedure interne adottate in officina. |
|---------------|----------------------------------------------------------------------------------------------------|
| Misura        | I due valori di circonferenza misurati (pneumatico destro e sinistro del                                                                                                    |
| circonferenza | veicolo), vengono inseriti nel CTC II prima della rilevazione del                                                                                                    |
| effettiva dei | coefficiente caratteristico del veicolo.                                                                                                    |
| pneumatici    | Senza queste misure non è possibile procedere nella verifica.                                                                                                    |

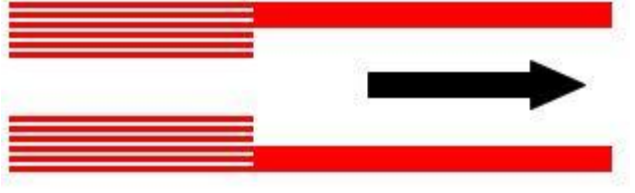

(Vista dall'alto)

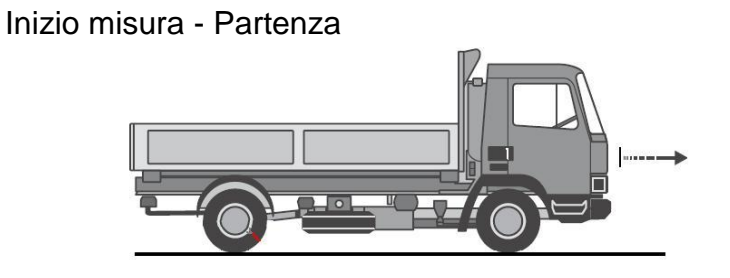

Fine misura – Stop e misura sviluppo.

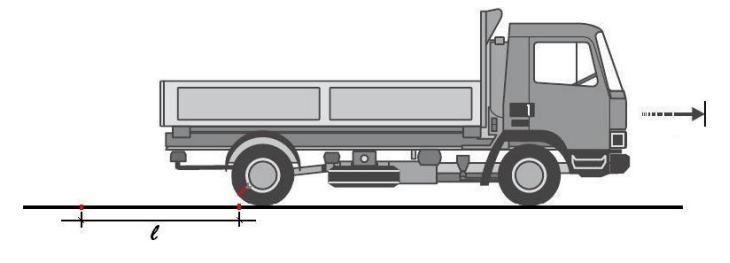

Portare la pressione dei pneumatici ai valori indicati dal costruttore. Allineare il veicolo sulla pista con le ruote motrici posizionate all'inizio della area di misura.

Posizionare e fissare sul dorso del pneumatico sottoposto a misura, un cordino elastico impregnato di sostanza colorante. Fare avanzare il veicolo a velocità costante in modo che a terra restino i due segni di contatto.

Misurare la distanza tra i due segni che rappresenta lo sviluppo lineare della circonferenza ruota.

Ripetere la procedura di misura per l'altra ruota dello stesso asse.

## 5.2 - Misura del coefficiente caratteristico w sul BANCO A RULLI

## 5.2.1- Preparazione

Prima di procedere con la misura, è necessario:

- Posizionare il veicolo sul banco a rulli ed abbassare la barra di sollevamento.
- Inserire il tubo aspirafumi e rimuovere eventuali corpi estranei incastrati nel battistrada dei pneumatici.
- Fissare l'etichetta rifrangente sul pneumatico dove si trova la fotocellula del banco a rulli.
- Collegare il CTC II al tachigrafo digitale ed alla alimentazione esterna.
- Verificare che la configurazione del CTC II sia programmata su Banco a rulli (vedi punto 3.1.1 pag 20)
   Selezionare il menù Parametri CTC II e premere INVIO
   Selezionare Modo uso CTC II e premere INVIO
   con i tasti PIU e MENO selezionare Banco a rulli e premere INVIO

# 5.2.2 - Misura del coefficiente w

| # FC=0.0%                                                                    | Dal menù principale, premere Corr                                                                                                    |
|------------------------------------------------------------------------------|----------------------------------------------------------------------------------------------------|
| # CORREZ. VALORE #<br>CIRC.RUOTA SX<br>0 mm<br>CONTINUA CON _                | All'apparire della videata a lato inserire il valore in<br>millimetri della circonferenza della ruota sinistra<br>Procedere con INVIO                                                        |
| # CORREZ. VALORE #<br>CIRC.RUOTA DX<br>0 mm<br>CONTINUA CON _                | Ripetere l'operazione inserendo il valore della<br>circonferenza della ruota destra.<br>Procedere con INVIO                                                                                  |
| # CORREZ. VALORE #<br>RUOTA SX= 3184mm<br>RUOTA DX= 3188mm<br>CONTINUA CON _ | II display mostra i due valori inseriti.<br>Procedere con INVIO                                                                                                    |
| # FC=0.0% ▲ BR=GIU'<br>#<br>50 km/h                                          | Abbassare la barra del banco e procedere con le<br>rilevazioni.<br>Muovere il veicolo e portarsi alla velocità di<br>50 km/h ± 5 km/h.<br>Premere AUTO                                       |
| # AUTO-MISURAZ. #<br>50 km/h M=3186mm<br>S=3184mm D=3188mm<br>INIZIA CON _   | Il display mostra l'immagine a lato dove si verifica la<br>velocità tenuta, il valore medio delle due<br>circonferenze (M), le due circonferenze inserite<br>(S e D).<br>Procedere con INVIO |

| # MISURA L #<br>50 km/h XXXX mm<br>1<br>CANCELLA CON C                                   | Il CTC II inizia la misura della circonferenza ruota su<br>banco a rulli.                                                                                                    |
|------------------------------------------------------------------------------------------|----------------------------------------------------------------------------------------------------|
| # MISURA L #<br>50 km/h 3192 mm<br>TEST TERMINATO                                        | Al termine della verifica il CTC II emette un segnale<br>acustico e il display evidenzia il valore di L rilevato e<br>stabilisce automaticamente il fattore di correzione<br>da utilizzare durante la prova metrica.  |
| # MISURA W #<br>NUMERO DI ASSI : 1<br>CAMBIA CON +/-<br>CONTINUA CON _                   | Inserire il numero di assi motrice caratteristico del<br>veicolo sottoposto alla prova metrica.<br>Premere i tasti PIU o MENO per cambiare il valore<br>visualizzato e continuare con INVIO                           |
| # MISURA W #<br>50 km/h XXXXX i/km<br>NUMERO DI ASSI: 1 /<br>CANCELLA CON C              | Senza premere alcun tasto lo strumento inizia la<br>lettura degli impulsi provenienti dal veicolo.                                                                                                    |
| # AUTO-MISURAZ. #<br>50 km/h 8294 i/km<br>3186 mm<br>TEST AUTOM.TERMINATO                | Al termine della prova il display evidenza gli<br>impulsi/km rilevati.<br>Fermare il veicolo rallentando gradualmente senza<br>frenare.                                                                               |
| # AUTO-MISURAZ. #<br>FC=+0.2% W=8294 i/km<br>3186mm K= 8218 i/km<br>CORREZZ W>K CONTIN _ | II display evidenzia:<br>FC = il fattore di correzione utilizzato.<br>W = il coefficiente veicolo rilevato.<br>La circonferenza media dei pneumatici<br>K = la costante presente nel DTCO.                            |
| # PROGRAMMAZIONE #<br>VALORE W 8294 i/km<br>VALORE K 8294 i/km<br>ATTENDERE /            | Premere il tasto W→K per programmare nel<br>tachigrafo il valore i/km rilevato durante la prova                                                                                                    |
| # AUTO-MISURAZ. #<br>FC=+0.2% W=8294 i/km<br>3186mm K= 8294 i/km<br>CORREZZ W>K CONTIN _ | Dopo pochi secondi il display si presenta come<br>nell'esempio a lato.<br>W e K sono uguali, la costante del tachigrafo è stata<br>programmata. Procedere alla programmazione degli<br>altri parametri premendo INVIO |

#### 5.3 - Misura del coefficiente w con sonda

| Importante                                             | Prima di procedere con la rilevazione del coefficiente w, il tecnico<br>esegue la misura della circonferenza effettiva dei pneumatici<br>secondo le procedure interne adottate in officina – vedi punto 5.1 a<br>pag 23 |
|--------------------------------------------------------|----------------------------------------------------------------------------------------------------|
| Misura<br>circonferenza<br>effettiva dei<br>pneumatici | I due valori di circonferenza misurati (pneumatico destro e sinistro del<br>veicolo), vengono inseriti nel CTC II prima della rilevazione del<br>coefficiente caratteristico del veicolo.                               |

#### 5.3.1- Preparazione

Prima di procedere con la misura, è necessario:

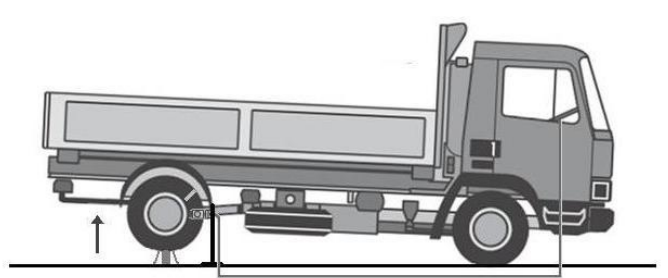

Sollevare l'asse motrice mediante adeguati sistemi di sollevamento.

Inserire il tubo aspirafumi e rimuovere eventuali corpi estranei incastrati nel battistrada dei pneumatici.

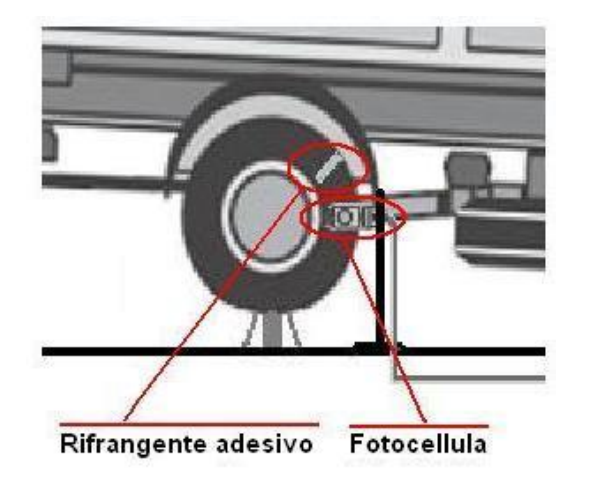

Fissare il rifrangente adesivo sul pneumatico.

Posizionare la fotocellula ad una distanza di circa 10-15 centimetri dalla spalla del pneumatico ed in linea con il passaggio del rifrangente.

## 5.3.2 - Collegamento del CTC II

|     | Collegare il tester CTC II al tachigrafo,<br>all'alimentazione ed alla fotocellula.<br>A = connettore cavo tachigrafo<br>B = cavo accendisigari                |
|-----|----------------------------------------------------------------------------------------------------|
|     | $\mathbf{C}$ = fotocellula                                                                                                    |
| ABC | Importante<br>Non appena collegato il tutto, muovere<br>la ruota del veicolo affinché la spia<br>della fotocellula si accenda al<br>passaggio del rifrangente. |

Verificare che la configurazione del CTC II sia programmata su CTC II-IS Vedi punto 3.1.1 a pag 20.

In questa modalità lo strumento consente di rilevare gli impulsi/km direttamente attraverso il cavo di collegamento al tachigrafo.

Non è necessario durante la prova effettuare la disconnessione del sensore di movimento – KITAS.

## 5.3.3 - Programmazione dei valori circonferenza ruota misurati

| # CORREZ. VALORE #<br>CIRC. RUOTA SX<br>3320 mm<br>CONTINUA CON _                | Premere CORR e inserire il valore in millimetri<br>della circonferenza della ruota sinistra<br>Procedere con INVIO |
|----------------------------------------------------------------------------------|----------------------------------------------------------------------------------------------------|
| # CORREZ. VALORE #<br>CIRC. RUOTA DX<br>3324 mm<br>CONTINUA CON _                | Inserire il valore in millimetri della circonferenza<br>della ruota destra.<br>Procedere con INVIO                 |
| # CORREZ. VALORE #<br>RUOTA SX = 3320 mm<br>RUOTA DX = 3324 mm<br>CONTINUA CON _ | II display indica i due valori di circonferenza<br>ruota appena programmati.<br>Procedere con INVIO                |

## 5.3.4 - Misura del coefficiente w

| # AUTO MISURAZ. #<br>M= 3322 mm<br>S= 3320 mm D= 3324 mm<br>CONTINUA CON _   | Premere AUTO<br>Sul display del tester appaiono i valori di<br>circonferenza ruota appena programmati, ed il<br>valore medio calcolato direttamente dal tester.<br>$\mathbf{M}$ = Valore medio circonferenza ruote<br>$\mathbf{S}$ = Ruota sinistra $\mathbf{D}$ = Ruota destra<br>Procedere con INVIO |
|------------------------------------------------------------------------------|----------------------------------------------------------------------------------------------------|
| # CORREZ. VALORE #<br>NUMERO DI ASSI : 1<br>CAMBIA CON +/-<br>CONTINUA CON _ | Programmare il valore di assi ruota del veicolo.<br>Per modificare il valore (1, 2 o 3 ) premere i tasti<br>PIU o MENO<br>Procedere con INVIO<br>(*- Vedi punto 5.3.5 - Misura del coefficiente w<br>su veicoli senza blocco del differenziale<br>a pag.30)                                            |
| # AUTO-MISURAZ. #<br>0.0 km/h<br>302 GIRI<br>INIZIA CON _                    | Il tester visualizza il numero di giri ruota<br>necessari per poter effettuare almeno 1.000<br>metri di prova.                                                                                                    |
| # AUTO-MISURAZ. #<br>49.6 km/h<br>302 GIRI<br>INIZIA CON _                   | Una volta raggiunta la velocità di 50 km/h ± 5<br>(mantenendola costante per tutta la durata della<br>prova) premere INVIO<br>Il contatore giri inizia a ridurre gradualmente il<br>proprio valore sino al raggiungimento dello zero.                                                                  |
| # AUTO-MISURAZ. #<br>49.6 km/h 8352 i/km<br>TEST TERMINATO                   | A prova terminata il display mostra il valore<br>misurato del coefficiente caratteristico w del<br>veicolo.<br>Ridurre la velocità fino al fermo totale.                                                                                                    |

| # AUTO-MISURAZ. #<br>W = 8352 i/km<br>3322 mm K = 8372 i/km<br>CORREZ. W>K, CONTIN _I | Una volta fermate le ruote, il display indica:<br>il valore medio delle circonferenze misurate<br>w – coefficiente caratteristico del veicolo<br>misurato<br>k - costante già presente nel tachigrafo |
|---------------------------------------------------------------------------------------|----------------------------------------------------------------------------------------------------|
|                                                                                       | Premere W $\rightarrow$ K per trasferire al tachigrafo il coefficiente appena rilevato.<br>Il valore k cambia e diviene identico al w.<br>E' la conferma che il nuovo valore di costante del          |
| # AUTO-MISURAZ. #<br>W = 8352 i/km                                                    | tachigrafo è stato programmato.                                                                                                    |
| 3322 mm K = 8352 i/km<br>CORREZ. W>K, CONTIN _I                                       | Premere INVIO per tornare al menù principale.                                                                                                    |

N.B. - L'utilizzo del tasto W-K alla fine della prova, consente di inserire il valore k e il valore medio di circonferenze ruote misurate.

L'inserimento dei parametri misurati con l'utilizzo del tasto W-K a fine prova è senza dubbio il modo migliore in quanto, essendo completamente automatico, elimina di fatto possibili errori di trascrizione da parte dell'operatore.

## 5.3.5 - Misura del coefficiente w su veicoli senza blocco del differenziale

Nei veicoli sprovvisti del blocco del differenziale, per la diversa rotazione/velocità delle due ruote sul medesimo asse, la lettura degli impulsi generati risulta non corretta.

In assenza di possibilità di blocco, si deve iniziare la prova con il sollevamento di una sola ruota dell'asse motrice sottoposta a misura.

In questa condizione gli organi meccanici del veicolo fanno sì che gli impulsi generati siano corretti e coerenti ma raddoppiati in virtù della obbligatorietà imposta dalla specifica tecnica del veicolo.

Per ottenere il valore finale corretto, alla richiesta di numero assi si deve impostare il valore "2".

| # CORREZ. VALORE #<br>NUMERO DI ASSI : 2<br>CAMBIA CON +/-<br>CONTINUA CON _ | Programmare il valore di assi ruota del veicolo<br>su doppio asse – valore "2".<br>Per modificare il valore, premere i tasti<br>PIU o MENO.<br>Procedere con INVIO |
|------------------------------------------------------------------------------|----------------------------------------------------------------------------------------------------|
|------------------------------------------------------------------------------|----------------------------------------------------------------------------------------------------|

# 6 - Programmazione del tachigrafo - calibratura

| Importante | La programmazione dei parametri è identica per tutti i tachigrafi<br>digitali, ad eccezione di quelli ACTIA SmarTach ® già in stato di<br>ATTIVATO (vedi cap.8). |
|------------|----------------------------------------------------------------------------------------------------|
|            |                                                                                                    |

| Importante | La normativa definisce la <i>calibratura</i> come:<br>l'aggiornamento o la conferma dei parametri del veicolo da<br>conservare nei dati memorizzati.<br>Pertanto, tutti i parametri obbligatori devono essere: |  |
|------------|----------------------------------------------------------------------------------------------------|--|
|            | <ul> <li>CONTROLLATI</li> <li>CORRETTI, se di valore diverso</li> <li>RICONFERMATI, anche se il valore è corretto</li> </ul>                                                                                   |  |

#### 6.1 - Menù di inserimento parametri

All'interno del menù **PROGRAMMAZIONE** selezionare **DATI INSTALLAZIONE** per programmare i parametri:

| Parametro             | Funzione                                                                                               |
|-----------------------|----------------------------------------------------------------------------------------------------|
| K Costante            | Costante del tachigrafo digitale, espressa con<br>k = imp/km                                           |
| Odometro              | La lettura dell'odometro                                                                               |
| Telaio veicolo        | Identificazione telaio del veicolo                                                                     |
| Data installazione    | Data di effettiva installazione del tachigrafo,<br>inserimento obbligatorio nel solo caso di montaggio |
| Prossima calibrazione | Data della prossima calibratura (data della calibratura + 2 ANNI)                                      |
| Velocità max.         | Velocità massima ammissibile per categoria<br>di veicolo                                               |
| Codice nazione        | Nazione immatricolante del veicolo                                                                     |
| Targa veicolo         | Identificazione targa del veicolo                                                                      |
| Misura pneumatico     | Dimensione dei pneumatici montati<br>(es: 315/70R22.5)                                                 |
| Circonf.za ruota      | Circonferenza effettiva dei pneumatici espressa con<br>I = mm                                          |
| Segnale IMS           | Configurazione secondo segnale solo con DTCO 2.0 (via CAN BUS ABS veicolo/Geoloc)                      |

## 6.1.2 - K Costante

Se la costante del tachigrafo e le circonferenze ruote sono già state programmate al termine della prova, questa funzione assume valore di sola visualizzazione. Verificare comunque che il valore presente nel tachigrafo corrisponda al valore misurato dal tester CTC II.

| # DATI INSTALLAZIONE #<br>K COSTANTE <<br>ODOMETRO<br>TELAIO VEICOLO           | Selezionare <b>K COSTANTE</b> e premere INVIO               |
|--------------------------------------------------------------------------------|-------------------------------------------------------------|
| # K COSTANTE #<br>VAL.PROG. : 8352 i/km<br>VAL.NUOVO: i/km<br>PROGRAMMA CON _I | Verificare il valore inserito in sede di prova<br>Premere C |

#### 6.1.3 - Odometro

| # DATI INSTALLAZIONE #<br>ODOMETRO <<br>TELAIO VEICOLO<br>DATA INSTALLAZIONE    | Selezionare <b>ODOMETRO</b> e premere INVIO                                     |
|---------------------------------------------------------------------------------|---------------------------------------------------------------------------------|
| # ODOMETRO #<br>VAL.PROG. : 0000561 km<br>VAL.NUOVO: 562 km<br>PROGRAMMA CON _I | Inserire il nuovo valore odometrico e premere INVIO                             |
| # ODOMETRO #<br>VAL.PROG. : 0000562 km<br>VAL.NUOVO: km<br>PROGRAMMA CON _I     | Attendere che il valore inserito sostituisca il valore<br>attuale.<br>Premere C |

## 6.1.4 - Telaio veicolo

| # DATI INSTALLAZIONE #<br>TELAIO VEICOLO <<br>DATA INSTALLAZIONE<br>PROSSIMA CALIBRAZ. | Selezionare <b>TELAIO VEICOLO</b> e premere INVIO                                             |
|----------------------------------------------------------------------------------------|-----------------------------------------------------------------------------------------------|
| # TELAIO VEICOLO       #             CONFERMA O EDITA          PROGRAMMA CON _I        | Inserire il numero di telaio del veicolo e confermare<br>con INVIO                            |
| # TELAIO VEICOLO #<br>WDA3543SR2340986E<br>CONFERMA O EDITA<br>PROGRAMMA CON _I        | La visione del numero di telaio inserito, conferma<br>l'avvenuta programmazione.<br>Premere C |

#### 6.1.5 - Data installazione

Nota: la data installazione non è un parametro obbligatorio ma è necessario inserirla nel caso di montaggio di un tachigrafo.

| # DATI INSTALLAZIONE #<br>DATA INSTALLAZIONE <<br>PROSSIMA CALIBRAZ.<br>VELOCITA' MAX | Selezionare <b>DATA INSTALLAZIONE</b> e premere<br>INVIO                                                                                                    |
|---------------------------------------------------------------------------------------|----------------------------------------------------------------------------------------------------|
| # DATA INSTALLAZIONE #<br>PROG. : 00.00.00<br>NOMINALE: 03.02.10<br>PROGRAMMA CON _I  | Il display evidenzia due campi data:<br>PROG: = eventuale data già presente nel tachigrafo<br>NOMINALE: = data che viene inserita durante la<br>programmazione<br>Inserire la data di installazione e premere INVIO |
| # DATA INSTALLAZIONE #<br>PROG. : 03.02.10<br>NOMINALE: 03.02.10<br>PROGRAMMA CON _I  | Attendere che il valore inserito venga indicato nel<br>campo PROG<br>Premere C                                                                                                    |

# 6.1.6 - Prossima calibratura

| Importante                                                                         | La PROSSIMA CALIBRATURA indica la data di scadenza della calibratura. A partire da febbraio 2012 la cadenza è biennale!!<br>Il tecnico dell'officina <u>dovra' programmare la data di prossima</u><br><u>calibratura</u> durante il controllo periodico.<br>Anche in questo caso non si tratta di parametro obbligatorio ma è<br>fondamentale l'inserimento in quanto i tachigrafi di nuova<br>generazione, grazie a tale data, generano in automatico l'avviso di<br>scadenza calibrazione. |                                                                              |  |  |
|------------------------------------------------------------------------------------|----------------------------------------------------------------------------------------------------|------------------------------------------------------------------------------|--|--|
| # DATI INSTALLAZIONE #<br>PROSSIMA CALIBRAZ . <<br>VELOCITA' MAX<br>CODICE NAZIONE |                                                                                                    | Selezionare <b>PROSSIMA CALIBRAZ.</b> e premere<br>INVIO                     |  |  |
| # PROSSIMA C<br>PROG. :<br>NOMINALE:<br>PROGRAMMA C                                | ALIBRAZ . #<br>00.00.00<br>03.03.13<br>CON _I                                                                                                    | Inserire la data della prossima calibratura e premere<br>INVIO               |  |  |
| # PROSSIMA C<br>PROG. :<br>NOMINALE:<br>PROGRAMMA C                                | ALIBRAZ . #<br>03.03.13<br>03.03.13<br>CON _I                                                                                                    | Attendere che il valore inserito venga indicato anche<br>in PROG e premere C |  |  |

## 6.1.7 - Velocità massima

| Importante Inserire il valor<br>veicolo                                            | Inserire il valore di velocità massima ammissibile per categoria di veicolo |  |  |
|------------------------------------------------------------------------------------|-----------------------------------------------------------------------------|--|--|
| # DATI INSTALLAZIONE #<br>VELOCITA' MAX <<br>CODICE NAZIONE<br>TARGA VEICOLO       | Selezionare VELOCITA' MAX e premere INVIO                                   |  |  |
| # VELOCITA' MAX #<br>VAL.PROG. : 90 km/h<br>VAL.NUOVO: 90 km/h<br>PROGRAMMA CON _I | Inserire il valore di velocità massima e premere<br>INVIO<br>Premere C      |  |  |

## 6.1.8 - Codice nazione

| Importante | Si riferisce alla nazione che ha immatricolato il veicolo.<br>La lettera da inserire per identificare la nazione Italia è I maiuscola . |
|------------|----------------------------------------------------------------------------------------------------|
|            |                                                                                                    |

| # DATI INSTALLAZIONE<br>CODICE NAZIONE<br>TARGA VEICOLO<br>MISURA PNEUMATICO | #<br>< | Selezionare <b>CODICE NAZIONE</b> e premere INVIO                                                                                                    |
|------------------------------------------------------------------------------|--------|----------------------------------------------------------------------------------------------------|
| # CODICE NAZIONE<br>NUOVO DATO CON _I<br>CANCELLA CON C                      | #      | Premere nuovamente INVIO e premere il tasto<br>BARRA SU – il tasto ha doppia funzione e consente<br>di inserire la lettera I (come Italia).<br>Per es: nel caso di Germania come nazione immatricolante è<br>necessario premere il tasto cancelletto – doppia funzione con<br>lettera D.<br>Confermare il dato inserito con INVIO<br>Premere C. |

# 6.1.9 - Targa veicolo

| # DATI INSTALLAZIONE #<br>TARGA VEICOLO <<br>MISURA PNEUMATICO<br>CIRCONF.ZA RUOTA | Selezionare TARGA VEICOLO e premere INVIO                         |
|------------------------------------------------------------------------------------|-------------------------------------------------------------------|
| # TARGA VEICOLO #<br>NUOVO DATO CON _I<br>CANCELLA CON C                           | Inserire la targa del veicolo e confermare con INVIO<br>Premere C |

## 6.1.10 - Misura pneumatico

| # DATI INSTALLAZIONE #<br>MISURA PNEUMATICO <<br>CIRCONF.ZA RUOTA<br>SEGNALE IMS | Selezionare <b>MISURA PNEUMATICO</b> e premere<br>INVIO        |
|----------------------------------------------------------------------------------|----------------------------------------------------------------|
| # MISURA PNEUMATICO #<br>315-80SR22.5<br>NUOVO DATO CON _I<br>CANCELLA CON C     | Inserire la misura del pneumatico e premere INVIO<br>Premere C |

#### 6.1.11- Circonferenza ruota

La circonferenza ruota è già stata programmata al termine della prova, il menù qui descritto vuole essere a titolo di verifica che il valore programmato corrisponda al valore medio delle circonferenze ruote misurate.

| # DATI INSTALLAZIONE #<br>MISURA PNEUMATICO<br>CIRCONF.ZA RUOTA <<br>SEGNALE IMS | Selezionare <b>CIRCONF.ZA RUOTA</b><br>e premere INVIO                                               |
|----------------------------------------------------------------------------------|----------------------------------------------------------------------------------------------------|
| # CIRCONF.ZA RUOTA #<br>VAL.PROG. : 3322 mm<br>VAL.NUOVO: mm<br>PROGRAMMA CON _I | Verificare che il valore sia corrispondente alla media<br>delle circonferenze misurate.<br>Premere C |

#### 6.1.12 - SEGNALE IMS - Indipendent Movement Signal – segnale di velocità indipendente

A partire dal 1°Ottobre 2012, tutti i veicoli di nuova immatricolazione hanno l'obbligo di utilizzo di un tachigrafo che possa rilevare un secondo segnale di velocità. Questo segnale può essere prelevato dalla linea CAN del veicolo o essere generato da un dispositivo GPS detto GEOLOC ® (opzionale).

Il collegamento fisico avviene attraverso una delle due porte CAN BUS del tachigrafo (CAN1 Spina A o CAN2 Spina C).

In questo menù si può dire al tachigrafo dove è connesso il segnale e di quale tipo di segnale si tratta.

Nel caso di tachigrafi che, pur prevedendo il secondo segnale di velocità (dalla versione 2.0 in avanti), vengono installati su veicoli immatricolati prima del 1 ottobre 2012, la funzione IMS deve essere spenta.

| # DATI INSTALLAZIONE #<br>MISURA PNEUMATICO<br>CIRCONF.ZA<br>SEGNALE IMS <                                                                                                    | Selezionare <b>SEGNALE IMS</b> e premere INVIO                                                                                                    |
|----------------------------------------------------------------------------------------------------|----------------------------------------------------------------------------------------------------|
| # SEGNALE IMS #<br>FONTE <<br>FATTORE ADATTATO                                                                                                    | Selezionare <b>FONTE</b> e premere INVIO                                                                                                    |
| #       FONTE       #         PROG. : SPENTO       NUOVO: VEL.ASSE CAN1         PROGRAMMA       CON          #       FONTE       #         PROG. : VEL.ASSE CAN1       NUOVO: VEL.ASSE CAN1         NUOVO: VEL.ASSE CAN1       PROGRAMMA       CON | Per modificare la configurazione premere i tasti PIU<br>e MENO e programmare con INVIO.<br>Le possibili selezioni sono:<br>- VEL.ASSE CAN1 (segnale ABS su CAN1)<br>- VEL.ASSE CAN2 (segnale ABS su CAN2)<br>- CAN1 GEOLOC (segnale Geoloc su CAN1)<br>- CAN2 GEOLOC (segnale Geoloc su CAN2)<br>- SPENTO (segnale IMS disattivato)<br>Premere C |
| # SEGNALE IMS #<br>FONTE<br>FATTORE ADATTATO <                                                                                                    | <b>FATTORE ADATTATO</b><br>E' il parametro di comparazione tra il segnale<br>tachimetrico principale ed il secondo segnale IMS.<br>Il valore preconfigurato in fabbrica <u>non deve essere</u><br><u>modificato</u> !                                                                                                    |

# LA PROGRAMMAZIONE DEI PARAMETRI DEL TACHIGRAFO E' TERMINATA!!.

# 6.1.13 - Segnale IMS nei tachigrafi Stoneridge SE5000 Exakt Duo™

Per configurare il secondo segnale IMS, nel CTCII deve essere presente la versione sofware 02:13.

| # DATI INSTALLAZIONE #<br>MISURA PNEUMATICO<br>CIRCONF.ZA<br>SEGNALE IMS < | Selezionare <b>SEGNALE IMS</b> e premere INVIO                                                                                                    |
|----------------------------------------------------------------------------|----------------------------------------------------------------------------------------------------|
| # SEGNALE IMS #<br>FONTE <<br>MESSAGGIO CAN                                | Selezionare <b>FONTE</b> e premere INVIO                                                                                                    |
| # FONTE #<br>PROG. : SPENTO<br>NUOVO : CAN A<br>PROGRAMMA CON _            | Per modificare la configurazione premere i tasti PIU<br>e MENO e programmare con INVIO.<br>Le possibili selezioni sono:                                             |
| # FONTE #<br>PROG. : CAN A<br>NUOVO : CAN A<br>PROGRAMMA CON _             | - CAN A(segnale su CAN1spina A)- CAN B(segnale su CAN2/spina C)- CAN AC(segnale su entrambe le porte)- C3(segnale su C3*)- SPENTO(segnale IMS disattivato)Premere C |

(\*) Scegliendo l'opzione **C3** si accede al menù **FATTORE VELOCITA**' dove è possibile adattare il segnale alla velocità del veicolo.

| # FATTORE VELOCITA' # |       |  |  |
|-----------------------|-------|--|--|
| VAL.PROG.: 02         | 27    |  |  |
| VAL.NUOVO :           |       |  |  |
| PROGRAMMA             | CON _ |  |  |

STONERIDGE suggerisce di utilizzare i fattori di adattamento in base alla circonferenza del pneumatico:

| Fattore | l min<br>(mm) | l max<br>(mm) | Fattore | l min<br>(mm) | l max<br>(mm) | Fattore | l min<br>(mm) | l max<br>(mm) |
|---------|---------------|---------------|---------|---------------|---------------|---------|---------------|---------------|
| 15      | 1688          | 1812          | 23      | 2813          | 2937          | 31      | 3813          | 3937          |
| 16      | 1813          | 1937          | 24      | 2938          | 3062          | 32      | 3938          | 4062          |
| 17      | 2063          | 2187          | 25      | 3063          | 3187          | 33      | 4063          | 4187          |
| 18      | 2188          | 2312          | 26      | 3188          | 3312          | 34      | 4188          | 4312          |
| 19      | 2313          | 2437          | 27      | 3313          | 3437          | 35      | 4313          | 4437          |
| 20      | 2438          | 2562          | 28      | 3438          | 3562          | 36      | 4438          | 4562          |
| 21      | 2563          | 2687          | 29      | 3563          | 3687          | 37      | 4563          | 4687          |
| 22      | 2688          | 2812          | 30      | 3688          | 3812          | 40      | 4938          | 5062          |

## **MESSAGGIO CAN**

Si adatta la porta CAN Bus del tachigrafo alle caratteristiche tecniche del secondo segnale IMS presente sul veicolo.

| # SEGNALE IMS #<br>FONTE<br>MESSAGGIO CAN <                                  | Selezionare <b>MESSAGGIO CAN</b> e premere INVIO                                                                                                    |
|------------------------------------------------------------------------------|----------------------------------------------------------------------------------------------------|
| # FONTE #<br>PROG. : VEIC.PESANTE<br>NUOVO : VEIC.PESANTE<br>PROGRAMMA CON _ | Per modificare la configurazione premere i tasti PIU<br>e MENO e programmare con INVIO.<br>Le possibili selezioni sono:<br>- VEICOLO PESANTE<br>- VEICOLO LEGGERO<br>Premere C |

# 6.1.14 - Segnale IMS nei tachigrafi Efkon EFAS

Per configurare il secondo segnale IMS, nel CTCII deve essere presente la versione sofware 02:13.

| # SEGNALE IMS #<br>FONTE <                                      | Selezionare FONTE                                                                        | e premere INVIO                                                                                                    |
|-----------------------------------------------------------------|------------------------------------------------------------------------------------------|----------------------------------------------------------------------------------------------------|
| # FONTE #<br>PROG. : SPENTO<br>NUOVO : CAN A<br>PROGRAMMA CON _ | Per modificare la co<br>e MENO e programi<br>Le possibili selezion<br>- CAN A<br>- CAN B | nfigurazione premere i tasti PIU<br>mare con INVIO.<br>i sono:<br>(segnale su CAN1spina A)<br>(segnale su CAN2/spina C)<br>(segnale IMS disattivato) |
| # FONTE #<br>PROG. : CAN A<br>NUOVO : CAN A<br>PROGRAMMA CON _  | Premere C                                                                                |                                                                                                    |

## 6.1.15 - DATA – ORA del tachigrafo

Il tachigrafo esegue le registrazioni utilizzando come riferimento temporale interno l'ora UTC (Universal Time Coordinated).

| Importante | Il CTC II effettua la regolazione dell'ora UTC partendo sempre<br>dall'utilizzo dell'ora locale. Grazie all'impostazione interna del fuso<br>orario per l'Italia e ad un calendario interno di variazioni ora solare e<br>legale, il CTC II effettua automaticamente la regolazione dell'ora UTC<br>di riferimento. |
|------------|----------------------------------------------------------------------------------------------------|

EFFETTUARE UNA STAMPA PER RILEVARE LA DATA E L'ORA UTC PRESENTI NEL TACHIGRAFO.

SE DATA E ORA SONO CORRETTE NON EFFETTUARE ALCUNA MODIFICA (ricordiamo che la stampa presenta l'ora UTC pertanto, rispetto all'Italia, un ora in meno se siamo in ora solare e due ore in meno se siamo in regime di ora legale)

Se fosse necessaria una modifica, procedere come segue:

| # FC=0.0% 		BR=SU<br>#<br>KITAS<br>PROGRAMMAZIONE <                       | Dal menù principale, selezionare<br><b>PROGRAMMAZIONE</b> e confermare con INVIO                                                                    |
|---------------------------------------------------------------------------|----------------------------------------------------------------------------------------------------|
| # PROGRAMMAZIONE #<br>DATI INSTALLAZIONE<br>PARAMETRI TCO<br>DATA – ORA < | Selezionare <b>DATA-ORA</b> e confermare con INVIO                                                                                                  |
| # DATA – ORA #<br>PROGRAMMAZIONE TCO <<br>PROGRAMMAZIONE CTC              | Selezionare <b>PROGRAMMAZIONE TCO</b> e confermare con INVIO                                                                                        |
| # PROG.ORA TCO #<br>DATA: 10.09.11<br>GG.MM.AA<br>CONTINUA CON _          | Se la data è corretta, confermare con INVIO<br>Se è necessario modificarla impostare la data nel<br>formato giorno/mese/anno e confermare con INVIO |

| # PROG.ORA TCO #<br>ORA: 11.35.00<br>HH:MM:SS<br>CONTINUA CON _               | Viene visualizzata l'ora locale prelevata dal<br>tachigrafo. Se corretta, confermare con INVIO<br>Se è necessario modificarla inserire l'ora locale.<br><b>IMPORTANTE!!! INSERIRE L'ORA LOCALE E</b><br><b>NON L'ORA UTC.</b> IL TESTER IN AUTOMATICO<br>EFFETTUERA' LE VARIAZIONI NECESSARIE |
|-------------------------------------------------------------------------------|----------------------------------------------------------------------------------------------------|
| # PROG.ORA TCO #<br>10.09.11 11.35.00<br>ORA UTC: 09.35.00<br>PROGRAMMA CON _ | Il display, per verifica, presenta l'ora locale e l'ora<br>UTC<br>Se tutto è corretto confermare con INVIO                                                                                                    |
| # PROG.ORA TCO #<br>PROGRAMMAZIONE<br>ESEGUITA!!<br>CONTINUA CON _            | II messaggio PROGRAMMAZIONE ESEGUITA conferma l'operazione.<br>Premere INVIO per terminare.                                                                                                    |

# ATTENZIONE!!!

Nel menu DATA – ORA, alla voce *Programmazione CTC* c'è la possibilità di regolare il fuso orario e il calendario delle variazioni tra ora legale e ora solare.

Tali parametri sono già impostati in fabbrica e non devono essere modificati.

La modifica di tali parametri potrebbe compromettere la regolazione dell'ora UTC del tachigrafo digitale.

# DATA - ORA # PROGRAMMAZIONE TCO PROGRAMMAZIONE CTC <

# **PROGRAMMAZIONE CTC**

# NON UTILIZZARE!!

# 6.2 - Parametri non obbligatori

| Importante | Per questi parametri, non vi è l'obbligo per legge della loro verifica e<br>programmazione.<br>• N - Costante<br>• Albero giri                                                                                                    |
|------------|----------------------------------------------------------------------------------------------------|
| Importante | <ul> <li>In caso di sostituzione del tachigrafo, la programmazione del parametro ALBERO GIRI I/U nel nuovo apparecchio risulta essere molto importante per il regolare funzionamento del veicolo.</li> <li>Il valore corretto da programmare può essere rintracciato: <ul> <li>Verificando il valore programmato nel tachigrafo guasto.</li> <li>Verificando il valore indicato dalla targhetta fissata sul cambio del veicolo.</li> </ul> </li> <li>Contattando la rete di assistenza del costruttore del veicolo.</li> </ul> |

## 6.2.1 - Albero giri I/U

| II pa<br>progr<br>Per g<br>non c<br>In ca<br>nel t<br>nuov               | arametro<br>cammato n<br>garantire u<br>deve essei<br>so di una<br>achigrafo<br>o. | ALBERO GIRI I/U indica un valore che viene<br>nel tachigrafo dal costruttore del veicolo.<br>un corretto funzionamento del veicolo tale parametro<br>re modificato.<br>sostituzione, è importante leggere il valore presente<br>guasto e successivamente programmarlo in quello |
|--------------------------------------------------------------------------|------------------------------------------------------------------------------------|----------------------------------------------------------------------------------------------------|
| # PARAMETRI TC<br>N COSTANTE<br>ALBERO GIRI I/U<br>VDO COUNTER           | 0 #<br><                                                                           | Dal menù principale, selezionare<br><b>PROGRAMMAZIONE</b> e confermare con INVIO<br>Selezionare <b>PARAMETRI TCO</b> e confermare con<br>INVIO.<br>Selezionare <b>ALBERO GIRI I/U</b> e premere INVIO                                                                           |
| # ALBERO GIRI I/<br>VAL.PROG. : 00.0<br>VAL.NUOVO: 06.0<br>PROGRAMMA CON | U #<br>000 I/U<br>000 I/U<br>_I                                                    | Inserire il nuovo valore e premere INVIO                                                                                                    |
| # ALBERO GIRI I/<br>VAL.PROG. : 06.0<br>VAL.NUOVO:<br>PROGRAMMA CON      | U #<br>000 I/U<br>I/U<br>_I                                                        | Il valore inserito sostituisce il valore programmato.<br>Premere C                                                                                                    |

## 6.2.2 – VDO-COUNTER

| Importante                                                 | Il VDO-COUNTER è la visualizzazione, sul display del tachigrafo, di<br>tutti i tempi operativi del conducente compresi i rimanenti tempi di<br>guida ecc<br>Tale funzione è presente solo nei tachigrafi di nuova generazione<br>DTCO 2.0 dalla release 2.0a. |                                                                                                    |
|------------------------------------------------------------|----------------------------------------------------------------------------------------------------|----------------------------------------------------------------------------------------------------|
| # PARAMETI<br>N COSTANTE<br>ALBERO GIRI I/I<br>VDO COUNTER | RI TCO #<br>J<br><                                                                                                    | Dal menù principale, selezionare<br><b>PROGRAMMAZIONE</b> e confermare con INVIO<br>Selezionare <b>PARAMETRI TCO</b> e confermare con<br>INVIO.<br>Selezionare <b>VDO-COUNTER</b> e premere INVIO |
| # VDO-COU<br>PROG. : AC<br>NUOVO : SI<br>PROGRAMMA C       | NTER #<br>CCESO<br>PENTO<br>CON _I                                                                                                    | Per modificare la configurazione premere i tasti PIU<br>e MENO e programmare con INVIO.                                                                                                    |
| # VDO-COU<br>PROG. : S<br>NUOVO : SI<br>PROGRAMMA C        | NTER #<br>PENTO<br>PENTO<br>ON _I                                                                                                    | Premere C                                                                                                    |

# 7 - Verifica delle tolleranze del tachigrafo

## 7.1 - Premessa

L'Allegato 1B del regolamento CE 1360/2002 del 13 giugno 2002, stabilisce che durante i controlli periodici, l'officina debba controllare le tolleranze massime del tachigrafo in merito a:

- > Misurazione della distanza percorsa (TEST ODOMETRO)
- Misurazione della velocità (TEST VELOCITA')

## 7.1.1 - Misurazione della distanza percorsa (TEST ODOMETRO)

| Importante | Il test odometro permette di verificare la corretta indicazione dei metri<br>percorsi e registrati dal tachigrafo con l'ausilio del CTC II per un<br>percorso di 1000 metri.<br>La distanza misurata deve rispettare, in fase di montaggio e/o<br>controllo periodico, la tolleranza massima di $\pm 2\%$<br>Effettuando la prova su 1000 metri si dovrà avere uno scarto |
|------------|----------------------------------------------------------------------------------------------------|
|            | massimo di $\pm 20$ metri.                                                                                                    |

| # TEST TACHIGRAFO #<br>TEST ODOMETRO <<br>VELOCITA' VARIABILE<br>TEST OROLOGIO | Dalla finestra principale,premere APAR<br>Selezione <b>TEST ODOMETRO</b> e premere INVIO                                                                                                    |
|--------------------------------------------------------------------------------|----------------------------------------------------------------------------------------------------|
| # TEST ODOMETRO #                                                              | II CTC II legge il modello di tachigrafo e la                                                                                                    |
| VALORE K = 8324 i/km                                                           | K costante programmata.                                                                                                    |
| VAL.NUOVO = i/km                                                               | Premere INVIO per confermare il valore k del                                                                                                    |
| CONTINUA CON _                                                                 | tachigrafo                                                                                                    |
| # TEST ODOMETRO #                                                              | Premere INVIO per iniziare il test.                                                                                                    |
| km/h = 85 K= 8232                                                              | Il CTC porta la velocità a 85 km/h ed il valore dei                                                                                                    |
| 225 metri                                                                      | metri percorsi inizia ad incrementare sino al                                                                                                    |
| ATTENDERE                                                                      | raggiungimento dei 1000 metri.                                                                                                    |
| # TEST ODOMETRO #<br>NOMINALE 1000M<br>PROG. : 999M + 0.1%<br>CONTINUA CON _I  | II CTC II termina automaticamente il test, indicando i<br>valori finali dei metri registrati dal tachigrafo<br>e l'errore in percentuale rispetto ai 1000 metri.<br>Verificare che il valore percentuale sia inferiore alla<br>tolleranza massima ammessa<br>Premere INVIO |

# 7.1.2 - Misurazione della velocità (TEST VELOCITA')

Т

| Importante | Il test di velocità permette di verificare la corretta indicazione della velocità da parte del tachigrafo in base alla costante tachimetrica programmata ed alla velocità simulata generata dal CTC II. |  |
|------------|----------------------------------------------------------------------------------------------------|--|
|            | La tolleranza massima ammessa è di                                                                                                    |  |
|            | ± 1 km/h                                                                                                    |  |

| # TEST TACHIGRAFO #<br>TEST ODOMETRO<br>VELOCITA' VARIABILE <<br>TEST OROLOGIO | Dalla finestra principale,premere APAR<br>Portare il cursore su <b>TEST VELOCITA' VARIABILE</b><br>e premere INVIO.                             |
|--------------------------------------------------------------------------------|----------------------------------------------------------------------------------------------------|
| # VELOCITA' VARIABILE #                                                        | II CTC II legge il modello di tachigrafo e la                                                                                                   |
| VALORE K = 8324 i/km                                                           | K costante programmata.                                                                                                    |
| VAL.NUOVO = i/km                                                               | Premere INVIO per confermare il valore k del                                                                                                    |
| CONTINUA CON _                                                                 | tachigrafo                                                                                                    |
| # VELOCITA' VARIABILE #                                                        | Inserire un primo valore di velocità (40 km/h) e                                                                                                |
| VELOCITA' = 40 km/h                                                            | Premere INVIO                                                                                                    |
| VAL.NUOVO = km/h                                                               | Verificare che la velocità indicata dal tachigrafo                                                                                              |
| CONTINUA CON _                                                                 | corrisponda con quella del test.                                                                                                    |
| # VELOCITA VARIABILE #<br>40km/h K= 8232<br>CONTINUA CON _                     | Ripetere il test di velocità inserendo i valori<br>sottoriportati<br>• 40km/h<br>• 60 km/h<br>• 80 km/h<br>Premere C per terminare la verifica. |

# 7.1.3 - Misurazione del tempo (TEST OROLOGIO)

| Importante | Il test orologio permette di verificare lo sfasamento dell'orologio interno del tachigrafo.       |
|------------|---------------------------------------------------------------------------------------------------|
|            | Lo sfasamento dell'ora non deve superare $\pm 2$ secondi al giorno in condizioni di omologazione. |

| # TEST OROLOGIO #                                              | Dalla finestra principale,premere APAR                                                                                                    |
|----------------------------------------------------------------|----------------------------------------------------------------------------------------------------|
| IN LETTURA                                                     | Portare il cursore su <b>TEST OROLOGIO</b>                                                                                                    |
| ATTENDERE                                                      | e premere INVIO.                                                                                                    |
| # DEVIAZIONE IN 24h #<br>+0.3<br>MISURA CON _ <br>CHIUDI CON C | II CTC II legge il modello di tachigrafo<br>Premere INVIO per iniziare la verifica.<br>Dopo circa 20 secondi il CTC II indica sul proprio<br>display lo sfasamento dell'orologio interno del<br>tachigrafo.<br>Premere C |

# 8 - Misure con tachigrafi ACTIA SmarTach®

## 8.1 - Premessa

| Importante | tachigrafo SmarTach <sup>®</sup> già ATTIVATO sono differenti rispetto ai<br>tachigrafi VDO. |
|------------|----------------------------------------------------------------------------------------------|
|            | descritte nelle pagine precedenti                                                            |

| SmarTach <sup>®</sup> non attivato | La programmazione dei parame                                                                                                    | etri segue la normale procedura.                                                                                                    |
|------------------------------------|----------------------------------------------------------------------------------------------------|----------------------------------------------------------------------------------------------------|
| SmarTach <sup>®</sup><br>attivato  | Sono programmabili solo i para<br>Per i parametri legali è necessa<br>descritta nel capitolo 8.1.1.                                                                                                    | metri non Legali.<br>rrio eseguire la procedura completa                                                                                                    |
| Panoramica dei<br>parametri        | Parametri Legali                                                                                                    | Parametri non Legali                                                                                                    |
|                                    | <ul> <li>K Costante</li> <li>Odometro</li> <li>Telaio veicolo</li> <li>Data calibratura</li> <li>Velocità massima</li> <li>Paese immatricolante</li> <li>Targa veicolo</li> <li>Tipo pneumatico</li> <li>Circonferenza ruota</li> </ul> | <ul> <li>Albero giri.</li> <li>CAN BUS</li> <li>Lingua scelta.</li> <li>Imposta lingua carta</li> <li>Codice prodotto (solo lettura)</li> <li>Data Installazione (solo lettura)<br/>e altri.</li> </ul> |

# 8.1.1 - Calibratura SmarTach<sup>®</sup>

| Importante | Nel caso di uno SmarTach <sup>®</sup> già attivato e/o già calibrato, è tassativo seguire passo per passo la procedura in seguito indicata. |
|------------|----------------------------------------------------------------------------------------------------|
|            |                                                                                                    |

|        | Programmazione dei parametri:                                         |  |
|--------|-----------------------------------------------------------------------|--|
|        | Confermare o cambiare i parametri legali                              |  |
| STED 1 | Confermare o cambiare i parametri non legali                          |  |
| SIEFI  |                                                                       |  |
|        |                                                                       |  |
|        | I parametri legali vengono prima salvati nel CTC II                   |  |
|        | l parametri non legali vengono invece trasferiti subito e programmati |  |
|        | Determinazione del coefficiente caratterístico W (imp/km)             |  |
|        |                                                                       |  |
| STED 2 | Esecuzione della misura sui banco a fulli o con la sonda              |  |
| SIEF Z | Attentional                                                           |  |
|        | Allenzione:                                                           |  |
|        |                                                                       |  |
|        | Calibratura dello Smar I ach <sup>®</sup> utilizzando il tasto W→K    |  |
|        |                                                                       |  |
|        | <ul> <li>Programma il parametro K Costante.</li> </ul>                |  |
|        | Trasferisce (programma) i parametri legali dalla sua memoria          |  |
| STEP 3 | in quella del tachigrafo digitale.                                    |  |
|        | <ul> <li>Esegue una attivazione del sensore KITAS.</li> </ul>         |  |
|        |                                                                       |  |
|        | Attenzione!                                                           |  |
|        | La durata del processo di programmazione ed attivazione dura circa    |  |
|        | 150 secondi.                                                          |  |

# 9 - Attivazione KITAS

| # ATTIVAZIONE KITAS #<br>/<br>ATTIVAZIONE IN CORSO<br>ATTENDERE  | Dal menu principale selezionare KITAS e premere<br>INVIO.<br>Selezionare ATTIVAZIONE KITAS e premere INVIO.<br>II CTC II legge il modello di tachigrafo e procede alla<br>attivazione del sensore di movimento KITAS<br>collegato. |
|------------------------------------------------------------------|----------------------------------------------------------------------------------------------------|
| # ATTIVAZIONE KITAS #<br>/<br>KITAS ATTIVATO<br>CONTINUA CON _   | Al termine della attivazione, il CTC II indica se<br>l'operazione è stata portata a termine regolarmente.<br>Premere INVIO                                                                                                    |
| # ATTIVAZIONE KITAS #<br>KITAS<br>NON ATTIVATO<br>CONTINUA CON _ | In caso di mancata attivazione il tester lo indica sul<br>proprio display .<br>Verificare la causa che ha determinato la mancata<br>attivazione.                                                                                   |

# 10 - Parametri TCO

## 10.1 - Elenco dei parametri TCO

In **PARAMETRI TCO** è possibile eseguire una configurazione specifica del tachigrafo in base alle esigenze del costruttore del veicolo e dell'utente finale.

Attenzione!: Errate configurazioni di alcuni di questi parametri, possono compromettere il regolare funzionamento del tachigrafo!

| Parametro                 | Funzione                                      | Valore                                                                                                    |
|---------------------------|-----------------------------------------------|----------------------------------------------------------------------------------------------------|
| BAUDRATE                  | Velocità dati linea CAN BUS 1 e 2             | DTCO 1381 da rel.1.4<br>125/250/500 kBaud                                                                                   |
| Reset<br>monitoraggio     | Comunicazione CAN BUS<br>con il cluster       | DTCO 1381 - SI/NO<br>SmarTach <sup>®</sup> - SI/NO<br>SE5000 - SI/NO                                                        |
| Velocità dati<br>CAN BUS  | Come impostato dal costruttore<br>del veicolo | DTCO 1381 – 20/50 ms<br>SmarTach <sup>®</sup> - 20/50 ms<br>SE5000 - 20/50 ms                                               |
| Allarme<br>Out of Scope   | Imposta uscita sul CAN BUS                    | DTCO 1381 da rel 1.3<br>SI/NO                                                                                               |
| CAN2 SI/NO                | Abilita l'uscita CAN2                         | DTCO 1381 da rel 1.3<br>SI/NO                                                                                               |
| CAN2 su TCO1              | Abilita messaggio TCO1 su CAN2                | DTCO 1381 da rel 1.3<br>SI/NO                                                                                               |
| CAN2 Remote<br>Download   | Abilita il Remote Download su CAN2            | DTCO 1381 da rel.1.3<br>SI/NO                                                                                               |
| Modo luce display         | Ingresso luce                                 | DTCO 1381 da rel.1.3<br>CAN/ A2<br>SE5000 - Spento/CAN/ A2                                                                  |
| Modo luce CAN             |                                               | DTCO 1381 - Stand / Altern.                                                                                                 |
| Parametri luce<br>display | Configura la luminosità                       | Luce spenta:<br>DTCO 1381: 0>100,<br>0>250(CAN)<br>SE5000: 0 – 255<br>Luce accesa:<br>DTCO 1381: 0 – 100<br>SE5000: 0 – 255 |
| Preset modo luce          | Seleziona i parametri luce registrati         | DTCO 1381 da rel.1.3: 0 – 4                                                                                                 |
| Luce a norme<br>militari  | Luce modo militare                            | DTCO 1381 da rel 1.3: SI/NO                                                                                                 |
| Lingua scelta             | Settaggio lingua se disponibile               | SmarTach <sup>®</sup> : 22 lingue<br>SE5000: 22 lingue                                                                      |
| Imposta lingua<br>carta   | Settaggio lingua carta chip                   | SmarTach <sup>®</sup> ,: SI/NO                                                                                              |

# Parametri TCO

| Parametro                      | Funzione                                                                                         | Valore                                                                                                    |
|--------------------------------|--------------------------------------------------------------------------------------------------|----------------------------------------------------------------------------------------------------|
| Ingresso<br>addizionale D1/D2  | Se supportato dal tachigrafo, abilita<br>gli ingressi D1 / D2                                    | DTCO 1381: SI/NO                                                                                                   |
| Attività sotto<br>chiave       | Settaggio cambio automatico tempi di<br>lavoro – veicolo fermo e Sotto chiave<br>acceso o spento | DTCO 1381 da rel.1.2u/1.2a:<br>- Riposo<br>- Disponibilità<br>- Altro lavoro<br>- No cambio                        |
| Auto-controllo                 | Auto monitoraggio interno del<br>tachigrafo DTCO 1381                                            | DTCO 1381 da rel.1.2u/1.2a:<br>Livello 1 per corretto<br>funzionamento.                                            |
| Allarme velocità               | Intervallo di tempo tra l'eccesso di velocità e la segnalazione di allerta.                      | DTCO 1381: 0 – 60 secondi<br>SE5000: 0 – 60 secondi                                                                |
| Controllo impulsi<br>velocità  | Uscita segnale tachimetrico B7                                                                   | DTCO 1381: SI/NO                                                                                                   |
| Profilo velocità               | Abilita o meno il salvataggio del profilo velocità.                                              | DTCO 1381: SI/NO<br>SE5000: SI/NO                                                                                  |
| Profilo giri motore            | Abilita o meno il salvataggio del profilo giri motore.                                           | DTCO 1381: SI/NO<br>SE5000: SI/NO                                                                                  |
| Valori profilo<br>velocità     | Divisi in 15 sezioni                                                                             | DTCO 1381: 0 – 220 km/h<br>SE5000: 0 – 255 km/h<br>Step: 1 km/h<br>I valori devono essere in<br>ordine ascendente. |
| Interfaccia<br>Download remoto | Indica lo stato di abilitazione della<br>interfaccia dati scarico remoto                         | DTCO 1381 da rel 1.3: SI/NO                                                                                        |
| Allarmi scadenze               | Avviso scadenza calibratura                                                                      | DTCO 1381 da rel 1.3: SI/NO<br>0 – 92 giorni<br>SE5000: 0 – 255 giorni                                             |
| Allarmi scadenze<br>carte chip | Avviso scadenza validità della carta<br>inserita nel tachigrafo                                  | DTCO 1381 da rel 1.3: SI/NO<br>0 – 92 giorni                                                                       |

# 11 - Dati Costruttore

| <ul> <li>E' possibile visualizzare i dati relativi al tachigrafo.</li> <li>Dal menù principale, selezionare PROGRAMMAZIONE e confermare con INVIO.</li> <li>Selezionare DATI COSTRUTTORE e premere INVIO</li> <li>Premere il tasto GIU per scorrere le seguenti informazioni: <ul> <li>D = Data di costruzione</li> <li>L = Numero circuito</li> <li>S = Numero seriale</li> <li>V =Versione software</li> </ul> </li> </ul> |
|----------------------------------------------------------------------------------------------------|
| <ul> <li>V =Versione software</li> <li>Premere C</li> </ul>                                                                                                    |

## 12 - Errori in memoria

#### 12.1 - Premessa

Per maggiori dettagli dei codici errori visualizzati, fare riferimento al manuale tecnico del tachigrafo e alle informazioni tecniche rilasciate da VDO.

#### 12.1.1 - Visualizzazione degli errori in memoria

| Dal menù principale, selezionare <b>PROGRAMMAZIONE</b> e confermare<br>con INVIO<br>Selezionare <b>ERRORI IN MEMORIA</b> e confermare con INVIO<br>Selezionare <b>VEDI ERRORI IN MEMORIA</b> e confermare con INVIO<br>Premere i tasti SU e GIU per scorrere le seguenti informazioni:<br>• Numero sequenziale<br>• Codice errore<br>• Numero di volte registrato<br>• Simbolo (!) di errore attivo |
|----------------------------------------------------------------------------------------------------|
| #         VEDI         ERRORI IN MEM         #           1.         014 x         16         .           2.         015 x         3         .           3.         028 x         3         .                                                                                                    |

## 12.1.2 - Cancellazione degli errori in memoria

| In ERRORI IN MEMORIA, selezionare CANCELLA ERRORI IN                      |
|---------------------------------------------------------------------------|
| MEMORIA e premere INVIO                                                   |
| Premere nuovamente INVIO per procedere alla cancellazione degli           |
| errori.                                                                   |
| Attenzione!                                                               |
| Gli errori attivi nel momento della cancellazione non vengono rimossi.    |
| Tutti gli errori già registrati nella memoria di massa del tachigrafo non |
| possono essere rimossi.                                                   |
| Premere C                                                                 |

# 13 - Salvataggio parametri di calibratura

## 13.1 - Premessa

Durante la sostituzione di un tachigrafo, è possibile procedere alla copia dei parametri di calibratura dal tachigrafo guasto per poi riprogrammarli in quello nuovo.

E' comunque sempre obbligatorio, dopo la sostituzione, procedere con la calibratura e i parametri eventualmente copiati dovranno essere aggiornati e/o confermati.

| Parametri                 | DTCO1381<br>fino a 1 2a | DTCO 1381<br>da rel 1 3                |
|---------------------------|-------------------------|----------------------------------------|
| Odometro                  | V                       | ~~~~~~~~~~~~~~~~~~~~~~~~~~~~~~~~~~~~~~ |
| Telaio veicolo            | ~                       | ~                                      |
| Velocità massima          | ~                       | ~                                      |
| Targa veicolo             | ~                       | ٢                                      |
| Codice nazione            | ~                       | ~                                      |
| Misura pneumatico         | ~                       | ~                                      |
| Albero giri I/U           | ~                       | ~                                      |
| CAN SI/NO                 |                         |                                        |
| Reset monitoraggio        | ~                       | ~                                      |
| Veloc.dati CAN BUS        | ~                       | ~                                      |
| CAN2 TCO1                 |                         | ~                                      |
| CAN2 Remote Dwl           |                         | ~                                      |
| Ingresso giri motore      | ~                       | ~                                      |
| Modo luce                 |                         | ~                                      |
| Param.luce display        | ~                       | ~                                      |
| Preset modo luce          |                         | 2                                      |
| Luce a norme milit.       |                         | 1                                      |
| Lingua preferita          |                         |                                        |
| Ingresso<br>supp.D1/D2    | ~                       | ~                                      |
| Attività s.chiave         | ~                       | ~                                      |
| Allarme velocità          | ~                       | ~                                      |
| Controllo<br>imp.velocità | ~                       | ~                                      |

| Parametri                                                              | DTCO1381<br>fino a 1.2a | DTCO 1381<br>da rel.1.3 |
|------------------------------------------------------------------------|-------------------------|-------------------------|
| Profilo velocità                                                       | ~                       | ~                       |
| Profilo girimotore                                                     | ~                       | ~                       |
| Allarmi scadenze<br>- Autista<br>- Azienda<br>- Officina<br>- Autorità |                         | ~                       |
| Allarmi scadenze<br>- Calibrazione                                     | ~                       | ~                       |
| Logo stampate                                                          |                         | ~                       |

- ✔ Questi parametri vengono salvati.

# 13.1.1 - Lettura parametri TCO

| Dal menù principale, selezionare <b>PROGRAMMAZIONE</b> e confermare con INVIO          |
|----------------------------------------------------------------------------------------|
| In <b>CONFIG.PARAM.TCO</b> , selezionare <b>LEGGI PARAM.TCO</b> e premere INVIO        |
| memoria interna del CTC<br>Premere INVIO per tornare nel menù <b>CONFIG.PARAM. TCO</b> |

# 13.1.2 - Scrittura parametri TCO

| Importante | I parametri salvati possono essere copiati in un tachigrafo dello stesso modello.                                                                                                    |
|------------|----------------------------------------------------------------------------------------------------|
|            | Selezionare <b>SCRIVI PARAM.TCO</b> e premere INVIO<br>II CTC II conferma l'avvenuta copia dei parametri di calibratura nel<br>nuovo tachigrafo con il messaggio <b>TUTTI I PARAMETRI COPIATI</b><br>Premere INVIO per tornare nel menù <b>CONFIG.PARAM. TCO</b> |

# 14 - Tachigrafi DTCO 1381 Universali

## 14.1 - Premessa

Per poter programmare i tachigrafi VDO Universali il CTCII deve avere:

- il software interno aggiornato alla versione software 02.08 o superiore.
- attivata la funzione di aggiornamento dei tachigrafi Universali.
- precaricate le configurazioni tachigrafo secondo le caratteristiche tecniche dettate dai costruttori di veicoli.

Non è necessario l'uso della Carta officina in caso di programmazione di un tachigrafo Universale NON ATTIVATO.

## 14.1.1 - Collegamento del CTC II

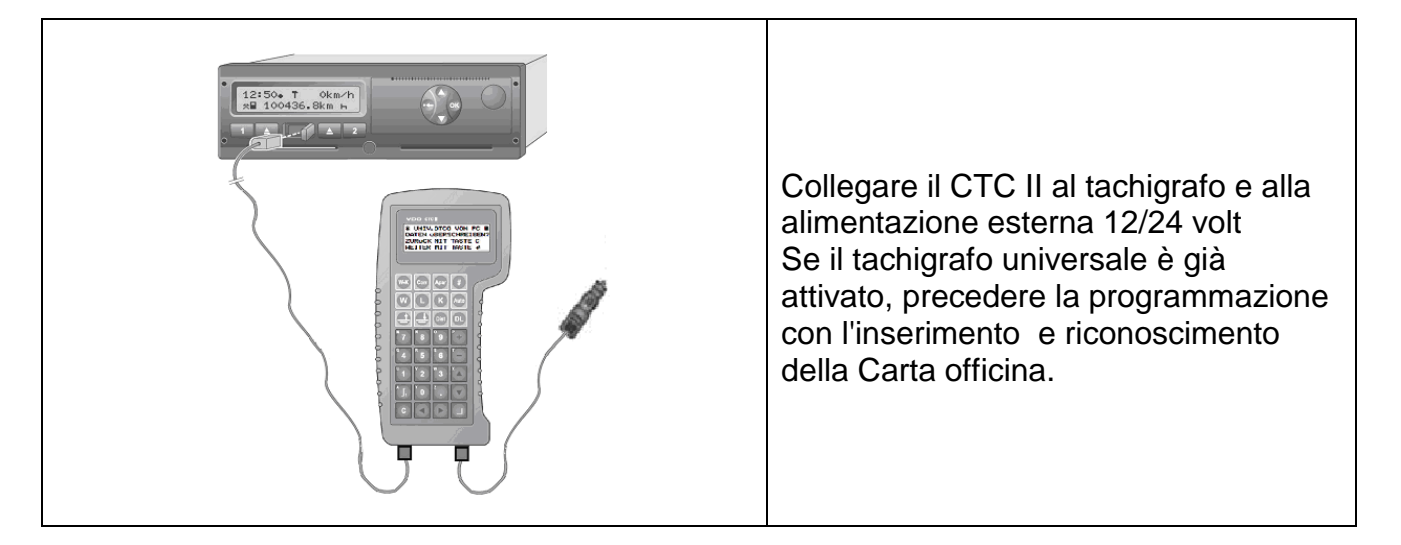

## 14.1.2 - Programmazione del tachigrafo

| # CTC II-IS<br>KITAS<br>PROGRAMMAZIONE<br>CHECK SUM CTC II                    | #<br>< | Selezionare <b>PROGRAMMAZIONE</b> e premere<br>INVIO   |
|-------------------------------------------------------------------------------|--------|--------------------------------------------------------|
| # PROGRAMMAZIONE<br>DATI COSTRUTTORE<br>ERRORI IN MEMORIA<br>CONFIG.PARAM.TCO | #<br>< | Selezionare <b>CONFIG.PARAM.TCO</b> e premere<br>INVIO |

| # CONFIG.PARAM.TCO #<br>LEGGI PARAM.TCO<br>SCRIVI PARAM.TCIO<br>SCRIVI DTCO UNIV. < | Selezionare SCRIVI DTCO UNIV. e premere INVIO                                                                                                    |
|-------------------------------------------------------------------------------------|----------------------------------------------------------------------------------------------------|
| # SCRIVI DTCO UNIV. #<br>IRISBUS<br>IVECO <<br>MAN                                  | Verificare la tabella compatibilità tachigrafi<br>Universali<br>Selezionare il modello che si intende<br>programmare nel tachigrafo e premere INVIO              |
| # IVECO #<br>SCRIVI NEL TCO ?<br>NO CON C<br>SI' CON _                              | Confermare la programmazione premendo INVIO<br>Diversamente premere C per tornare nel menù<br>precedente.                                                        |
| # IVECO #<br>/<br>TRASMISSIONE DATI<br>ATTENDERE                                    | Una barra in movimento indica l'esecuzione della<br>programmazione.<br>La durata varia a seconda del modello tachigrafo<br>(da 30 secondi a 90 secondi massimo). |
| # IVECO #<br>TRASMISSIONE DATI<br>TERMINATO<br>CONTINUA CON _                       | L'avvenuta programmazione viene confermata:<br>> dal CTC II con "Trasmissione dati terminato"                                                                    |
| VDO<br>12:50• T 0km/h<br>0■ 123456.7km 0<br>1 ▲ ▲ 2                                 | <ul> <li>&gt; dal tachigrafo con la stampa sullo scontrino del<br/>logo VDO</li> <li>Premere INVIO</li> </ul>                                                    |
|                                                                                     |                                                                                                    |

| Importante | La programmazione non modifica il codice del tachigrafo. |
|------------|----------------------------------------------------------|
|------------|----------------------------------------------------------|

## 14.1.3 - Tabella compatibilità

La tabella di compatibilità tachigrafi universali è in costante aggiornamento. In caso di programmazione, fare riferimento alle circolari tecniche rilasciate da VDO

# 15 - Checksum / Test display

In aggiunta alla visualizzazione della versione software, è disponibile anche la funzione di CheckSum che permette la visualizzazione della lista di controllo del software

La funzione Test display verifica il funzionamento del display.

| # CHECKSUM CTC II #<br>/<br>ATTENDERE            | Dal menù principale, selezionare<br>CHECK/SUM CTC II e confermare con INVIO<br>Il CTC rileva il valore di CheckSum                                                                  |
|--------------------------------------------------|----------------------------------------------------------------------------------------------------|
| # CHECKSUM CTC II #<br>35844 /<br>CONTINUA CON _ | Il valore rilevato viene mostrato sul display.<br>Premere INVIO per iniziare la verifica di<br>funzionamento del display.<br>Check Sum v.02.10 = 35844<br>Check Sum v.02.10 = 56112 |
|                                                  | Test display<br>II CTC II inizia a mostrare in successione tutti<br>i segmenti.<br>Premere INVIO per terminare la verifica.                                                         |

# 16 - Messaggi di errore

## 16.1 - Premessa

In questo capitolo sono illustrati i messaggi di errore che il CTC II potrebbe visualizzare sul proprio display durante le fasi di misura, programmazione e verifica dei tachigrafi.

## 16.1.1- Inserimento valore sbagliato

| Messaggio di errore                                                                    | Causa / Soluzione                                                                                                    |
|----------------------------------------------------------------------------------------|----------------------------------------------------------------------------------------------------|
| ! DATO NON VALIDO !<br>VALORI VALIDI:<br><min> - <max><br/>CONTINUA CON _ </max></min> | Valore non valido<br>E' stato digitato un valore al di fuori del<br>range di valori ammessi.                          |
| ! DATO NON VALIDO!DATA ERRATA!CONTINUA CON                                             | Formato Data non corretto<br>Soluzione:<br>Inserire la data nel formato gg.mm.aa                                      |
| ! DATO NON VALIDO!ORA ERRATA!CONTINUA CON                                              | Formato Orario non corretto<br>Soluzione:<br>Inserire l'ora nel formato hh:mm:ss                                      |
| ! DATO NON VALIDO !<br><programma><br/>NON DISPONIBILE<br/>CONTINUA CON _ </programma> | Parametro non supportato dal tachigrafo su cui si sta intervenendo.                                                   |
| ! ERRORE !<br>PROFILO ERRATO<br>CONTINUA CON _                                         | I valori V e/o N non sono stati salvati in ordine<br>ascendente.<br>Soluzione:<br>Inserire i valori in modo corretto. |

## 16.1.2 - Valore misurato non corretto

| Messaggio di errore                                                                  |   | Causa / Soluzione                                             |
|--------------------------------------------------------------------------------------|---|---------------------------------------------------------------|
| ! DATO NON VALIDO<br>VALORI VALIDI:<br><min> - <max><br/>CONTINUA CON _ </max></min> | ! | Valore non valido; al di fuori del range di<br>valori ammessi |

# 16.1.3 - Messaggi di errore con banco a rulli

| Messaggio di errore                                  | Causa / Soluzione                                                                                                    |
|------------------------------------------------------|----------------------------------------------------------------------------------------------------|
| ! ERRORE !<br>VELOC. TROPPO BASSA!<br>CONTINUA CON _ | Misure sul banco a rulli a velocità troppo<br>bassa.<br>Soluzioni:<br>- Incrementare la velocità del veicolo<br>- Verificare il cavo di diagnostica<br>- Verificare le connessioni                                                                     |
| ! ERRORE !<br>VELOC. TROPPO ALTA!<br>CONTINUA CON _  | Misure sul banco a rulli a velocità troppo alta.<br>Soluzioni:<br>- Ridurre la velocità del veicolo.                                                                                                    |
| ! ERRORE !<br>TCO RISP. NEGATIVA<br>CONTINUA CON _   | <ul> <li>Errore di comunicazione con il DTCO.</li> <li>Soluzioni: <ul> <li>Verificare il cavo di diagnostica.</li> <li>Verificare le connessioni.</li> <li>Verificare la presenza della carta officina nel tachigrafo digitale.</li> </ul> </li> </ul> |
|                                                      | Nessun impulso rilevato dal CTC II durante la misura del W sul banco a rulli.                                                                                                    |
| ! ERRORE !<br>NO IMPULSI                             | Cause:<br>- Nessun impulso giunge dal tachigrafo.<br>- Nessun impulso giunge dal banco a rulli.                                                                                                    |
| CONTINUA CON _                                       | Soluzioni:<br>- Verificare il cavo di diagnostica al<br>tachigrafo.<br>- Verificare le connessioni.<br>- Verificare il tachigrafo.                                                                                                    |

# 16.1.4 - Messaggi di errore comunicazione Bluetooth CTC II<->RIM

| Messaggio di errore                                              | Causa / Soluzione                                                                                                    |
|------------------------------------------------------------------|----------------------------------------------------------------------------------------------------|
| ! NO COLLEGAMENTO !<br>KITAS<br>PROGRAMMAZIONE<br>CHECKSUM/TEST  | II CTC II non riesce a collegarsi al RIM.<br>Soluzioni:<br>- Verificare collegamento Bluetooth.<br>- Verificare le connessioni.<br>- Verificare alimentazione 220 volt AC del RIM                                                                                                   |
| ! ERRORE !<br>INTERFACCIA<br>ERRORE COMUNIC.NE<br>CONTINUA CON _ | Collegamento Bluetooth critico.<br>Soluzioni:<br>- Verificare la presenza del segnale Bluetooth.<br>- Verificare l'intensità del segnale Bluetooth.<br>- Trovare una collocazione diversa<br>dell'interfaccia all'interno dell'officina.<br>- Spegnere e riaccendere l'interfaccia. |
| ! ERRORE !<br>INIZIO TIMEOUT<br>CONTINUA CON _                   | Protocollo del segnale Bluetooth non corretto.<br>Soluzioni:<br>- Verificare l'intensità del segnale Bluetooth.<br>- Trovare una collocazione diversa<br>dell'interfaccia all'interno dell'officina.<br>- Spegnere e riaccendere l'interfaccia.                                     |

## 16.1.5 - Messaggi di errore della interfaccia RIM

I seguenti messaggi di errore generati dalla RIM, vengono visualizzati sul display del CTC II.

| Messaggio di errore                                        | Causa / Soluzione                                                                                                    |
|------------------------------------------------------------|----------------------------------------------------------------------------------------------------|
| ! ERRORE INTERFAC. !<br>ERRORE CONTINUO<br>CONTINUA CON _  | <ul> <li>Errore di conteggio degli impulsi.</li> <li>Soluzione: <ul> <li>Verificare la posizione del rifrangente sul pneumatico.</li> <li>Pulire la fotocellula esterna per il conteggio delle rotazioni della ruota.</li> </ul> </li> </ul> |
| ! ERRORE INTERFAC. !<br>TIMEOUT SENSORE<br>CONTINUA CON _  | <ul> <li>Nessun impulso presente dalla fotocellula<br/>Soluzione:</li> <li>Verificare la posizione del rifrangente sul<br/>pneumatico.</li> <li>Pulire la fotocellula esterna per la misura<br/>della circonferenza ruota.</li> </ul>        |
| ! ERRORE INTERFAC. !<br>ERRORE VELOCITA'<br>CONTINUA CON _ | Deviazione della velocità superiore al 15 %<br>rispetto alla velocità di inizio delle misure.<br>Soluzione:<br>- Mantenere la velocità costante durante la<br>esecuzione della misura.                                                       |
| ! ERRORE INTERFAC. !<br>TIMEOUT BARRA<br>CONTINUA CON _    | Anomalia di funzionamento della barra di<br>sollevamento.<br>Soluzione:<br>- Far verificare il banco a rulli dal personale<br>VDO.                                                                                                    |
| ! ERRORE INTERFAC. !<br>ERRORE VELOCITA'<br>CONTINUA CON _ | La velocità è superiore al limite di misura del<br>banco a rulli.<br>Soluzione:<br>- Ridurre la velocità.<br>- Far verificare il banco a rulli dal personale<br>VDO.                                                                         |

# 16.1.6 - Altri messaggi di errore

| Messaggio di errore                                      | Causa / Soluzione                                                                                                    |
|----------------------------------------------------------|----------------------------------------------------------------------------------------------------|
| !   ERRORE   !     TCO NON SUPPORTATO     CONTINUA CON _ | Il programma di test in uso non è compatibile<br>con il tachigrafo collegato.                                                                                           |
| ! ERRORE !<br>NO CALIB.<br>CONTINUA CON _                | Nessuna calibratura orologio è stata eseguita<br>per il CTC II.<br>Soluzione:<br>- Contattare l'assistenza VDO.                                                         |
| ! ERRORE !<br>DATI NON DISPONIBILI<br>CONTINUA CON _     | Dati non disponibili per il trasferimento dal<br>tester CTC II al tachigrafo.<br>I parametri salvati non sono compatibili con il<br>tachigrafo che si sta programmando. |
| ! ERRORE !<br>PROGRAM.NE FLASH<br>CONTINUA CON _         | Errore nella programmazione della memoria<br>Flash.<br>Soluzione:<br>- Contattare l'assistenza VDO.                                                                     |
| ! ERRORE !<br>CANCELL.NE FLASH<br>CONTINUA CON _         | CTC II difettoso.<br>Soluzione:<br>- Contattare l'assistenza VDO.                                                                                                    |
| ! ERRORE !<br>ERRORE EEPROM<br>CONTINUA CON _            | CTC II difettoso.<br>Soluzione:<br>- Contattare l'assistenza VDO.                                                                                                    |

# 17 - Manutenzione, pulizia e smaltimento

| Importante | Solo il personale VDO è autorizzato ad intervenire sul CTC II e su<br>modulo interfaccia del banco a rulli.<br>Operazioni eseguite da personale non autorizzato possono rendere<br>lo strumento inservibile ed invalidare la certificazione legale. |
|------------|----------------------------------------------------------------------------------------------------|
|            | Il costruttore non è responsabile per danni causati dallo strumento a fronte di manomissioni, modifiche o riparazioni.                                                                                                    |

## 17.1 - Manutenzione

|  | II CTC II ed il RIM sono realizzati con le più moderne tecnologie<br>esistenti.<br>Questa caratteristica permette di ridurre al minimo la loro<br>manutenzione. |
|--|----------------------------------------------------------------------------------------------------|
|--|----------------------------------------------------------------------------------------------------|

#### 17.1.2 – Pulizia

| Per la pulizia della estetica del CTC II, utilizzare un panno morbido<br>inumidito con acqua.<br>Evitare l'uso di detersivi o solventi che potrebbero rovinare<br>definitivamente alcune parti plastiche. |
|----------------------------------------------------------------------------------------------------|

## 17.1.3 - Smaltimento

|  | Il CTC II è realizzato con circuiti elettronici e batterie ricaricabili.<br>Eseguire l'eventuale smaltimento presso gli appositi centri locali di<br>smaltimento rifiuti speciali.<br>Non utilizzare assolutamente il contenitore domestico dei rifiuti!. |
|--|----------------------------------------------------------------------------------------------------|
|--|----------------------------------------------------------------------------------------------------|

# 18 - Dati tecnici

## 18.1 - Dati tecnici CTC II

| Alimentazione                      | 1030 volt c.c. / Batteria interna ricaricabile.                                                      |
|------------------------------------|----------------------------------------------------------------------------------------------------|
| Consumo                            | Max. 1.2 A                                                                                           |
| Temperatura<br>operativa           | +5 +40 °C .                                                                                          |
| Temperatura di<br>immagazzinamento | -20 +70°C.                                                                                           |
| Umidità                            | Max 80%, senza condensa                                                                              |
| Protezione                         | IP40                                                                                                 |
| Dimensioni (mm)                    | 120 x 230 x 40 mm (Largh. X Lung x Altezza) .                                                        |
| Peso                               | 650 g.                                                                                               |
| Display                            | Alfanumerico a punti, 4 linee da 20 caratteri ciascuna<br>Altezza carattere 5 mm .                   |
| Tastiera                           | 32 tasti, doppia funzione con caratteri speciali.                                                    |
| Interfacce                         | <ul> <li>Bluetooth</li> <li>K-Line protocollo KWP 2000</li> <li>Interfaccia seriale RS232</li> </ul> |
| K Costante                         | Range di programmazione : 2000 imp/km – 50000 imp/km<br>(a seconda del modello di tachigrafo)        |
| Range misura w                     | 2000 imp/km – 50000 imp/km                                                                           |
| Controllo v                        | 20 200 km/h                                                                                          |
| Accuratezza<br>misura orologio     | 0± 120 sec/24ore                                                                                     |

#### 18.1.2 - Dati tecnici RIM

| Alimentazione                      | 100240 volt AC ± 10%, 50 Hz, 60 Hz. / Batteria interna.                                                                                                    |
|------------------------------------|----------------------------------------------------------------------------------------------------|
| Consumo                            | 1A                                                                                                    |
| Temperatura<br>operativa           | 0 +40 °C .                                                                                                    |
| Temperatura di<br>immagazzinamento | -20 +70°C.                                                                                                    |
| Umidità                            | Max 80%, senza condensa                                                                                                    |
| Tipo di protezione                 | IP54                                                                                                    |
| Livello<br>contaminazione          | 11                                                                                                    |
| Dimensioni                         | 200 x 180 x 95 mm.                                                                                                    |
| Peso                               | 1,5 kg.                                                                                                    |
| Uscita per<br>comando barra        | Con relè                                                                                                    |
| Collegamenti                       | <ul> <li>12 volt cc ± 15%, fusibile 1A</li> <li>Sensore rulli (NPN o Push-Pull ) 0.2 5 cm/imp</li> <li>Fotocellula per circonferenza ruota (NPN o Push-Pull )</li> </ul> |
| Range misura<br>W                  | 2000 imp/km – 50000 imp/km                                                                                                    |
| Range misura<br>I                  | 300 7200 mm .                                                                                                    |
| Velocità di misura                 | 1 60 km/h .                                                                                                    |
| Verifica Odometro                  | 100 … 10000 metri.                                                                                                    |

#### **Continental Trading GmbH**

P.O.Box 1640 D – 78006 Villingen-Schwenningen

www.dtco.vdo.com

Traduzione del manuale in lingua italiana a cura di: **Continental Automotive Trading Italia S.r.I.** Via G.Matteotti, 62 – 20092 Cinisello Balsamo (Mi) Italia